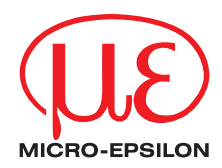

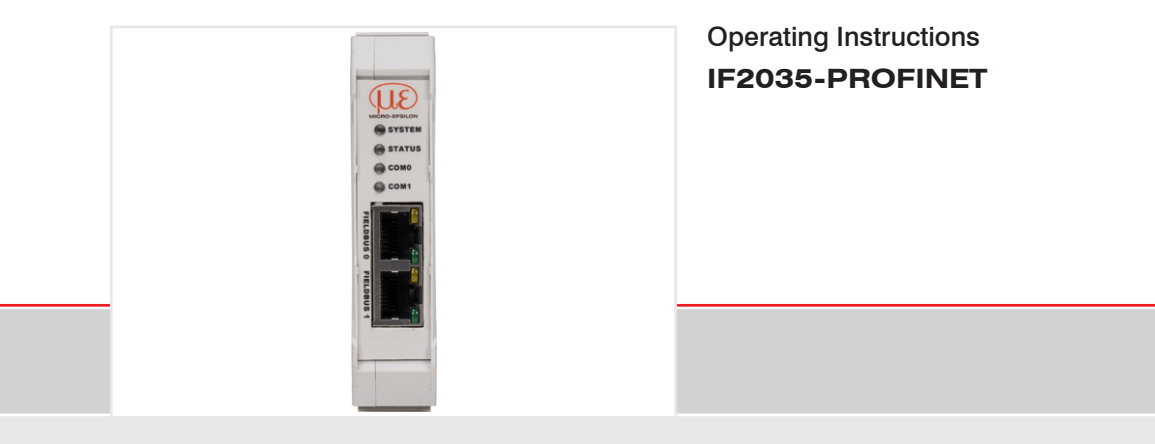

Interface Module

MICRO-EPSILON MESSTECHNIK GmbH & Co. KG Koenigbacher Str. 15

94496 Ortenburg / Germany

Tel. +49 (0) 8542/168-0 Fax +49 (0) 8542/168-90 email info@micro-epsilon.com www.micro-epsilon.com

# Contents

| <b>1.</b><br>1.1<br>1.2<br>1.3<br>1.4<br>1.5 | Safety<br>Symbols Used<br>Warnings<br>Notes on CE Marking<br>Intended Use<br>Proper Environment | <b>5</b><br>5<br>6<br>6<br>6<br>6 |
|----------------------------------------------|-------------------------------------------------------------------------------------------------|-----------------------------------|
| <b>2.</b><br>2.1<br>2.2                      | Functional Principle, Technical Data<br>Functional Principle<br>Technical Data                  | <b>7</b><br>7<br>7                |
| 3.                                           | Delivery                                                                                        | 9                                 |
| 3.1                                          | Unpacking, Included in Delivery                                                                 | 9                                 |
| 3.2<br>3.3                                   | Storage                                                                                         |                                   |
| 4.                                           | Installation and Assembly                                                                       |                                   |
| 4.1<br>4.2                                   | Installation of the Interface Module<br>Pin Assignment                                          | 10                                |
| 7.2                                          | 4.2.1 Supply Voltage                                                                            |                                   |
|                                              | 4.2.2 Connection Options                                                                        |                                   |
| 10                                           | 4.2.3 Cable Termination at Interface                                                            |                                   |
| 4.4                                          | Indicator Elements, LED.                                                                        |                                   |
| -                                            | Initial Operation                                                                               | 17                                |
| <b>5.</b> 1                                  | Configuring the Sensors                                                                         |                                   |
| 5.2                                          | Baud Rate and Sensor Interface                                                                  |                                   |
|                                              | 5.2.1 Option 1: Module Parameters                                                               |                                   |
|                                              | 5.2.2 Uption 2: TIA Components                                                                  |                                   |
| 5.3                                          | Data Format                                                                                     |                                   |
| 5.4                                          | Object Directory                                                                                |                                   |
| 5.5                                          | Sequence When Writing and Reading Acyclical Data                                                |                                   |
| 0.0                                          | Sequence when writing Structured Data                                                           |                                   |

| 5.7                                                                                                    | TIA Function Components                                                                                                    | 31<br>31                                                                                     |
|----------------------------------------------------------------------------------------------------|----------------------------------------------------------------------------------------------------|----------------------------------------------------------------------------------------------|
|                                                                                                    | 5.7.2 Importing Function Components                                                                                                    |                                                                                              |
|                                                                                                    | 5.7.3 Executing Function Component                                                                                                    |                                                                                              |
|                                                                                                    | 5.7.4 Module Parameters                                                                                                    |                                                                                              |
| 6.                                                                                                    | Disclaimer                                                                                                    | 39                                                                                           |
| 7.                                                                                                    | Service, Repair                                                                                                    | 39                                                                                           |
| 8.                                                                                                    | Decommissioning, Disposal                                                                                                    | 40                                                                                           |
| Append                                                                                                    | lix                                                                                                    |                                                                                              |
| A 1                                                                                                    | Optional Accessories                                                                                                    | 41                                                                                           |
| A 2                                                                                                    | Factory Settings                                                                                                    | 41                                                                                           |
| A 3                                                                                                    | Integration Into TIA Portal                                                                                                    | 42                                                                                           |
| Δ4                                                                                                    | Sensor Values, Data Format, Conversion                                                                                                    |                                                                                              |
| A 4.1                                                                                                    |                                                                                                    |                                                                                              |
|                                                                                                    | General                                                                                                    | 47                                                                                           |
| A 4.2                                                                                                    | General<br>ACC5703                                                                                                    | 47<br>48                                                                                     |
| A 4.2<br>A 4.3                                                                                                    | General                                                                                                    |                                                                                              |
| A 4.2<br>A 4.3<br>A 4.4                                                                                                | General<br>ACC5703<br>ACS7000<br>DT6120                                                                                                    |                                                                                              |
| A 4.2<br>A 4.3<br>A 4.4<br>A 4.5                                                                                       | General<br>ACC5703<br>ACS7000<br>DT6120<br>IFC2422, IFC2451, IFC2461, IFC2471                                                                                                    |                                                                                              |
| A 4.2<br>A 4.3<br>A 4.4<br>A 4.5<br>A 4.6                                                                              | General<br>ACC5703<br>ACS7000<br>DT6120.<br>IFC2421, IFC2422, IFC2451, IFC2461, IFC2471<br>ILD1220, ILD1320, ILD1420.                                                                                                    |                                                                                              |
| A 4.2<br>A 4.3<br>A 4.4<br>A 4.5<br>A 4.6<br>A 4.7<br>A 4.8                                                            | General<br>ACC5703<br>ACS7000<br>DT6120.<br>IFC2421, IFC2422, IFC2451, IFC2461, IFC2471<br>ILD1220, ILD1320, ILD1420.<br>ILD1750.                                                                                                    | 47<br>48<br>49<br>51<br>52<br>53<br>53<br>54                                                 |
| A 4.2<br>A 4.3<br>A 4.4<br>A 4.5<br>A 4.6<br>A 4.7<br>A 4.8<br>A 4.9                                                   | General<br>ACC5703<br>ACS7000<br>DT6120.<br>IFC2421, IFC2422, IFC2451, IFC2461, IFC2471<br>ILD1220, ILD1320, ILD1420.<br>ILD1750.<br>ILD1900.<br>ILD1900.                                                                                                    | 47<br>48<br>49<br>51<br>52<br>53<br>53<br>54<br>55<br>56                                     |
| A 4.2<br>A 4.3<br>A 4.4<br>A 4.5<br>A 4.6<br>A 4.7<br>A 4.8<br>A 4.9<br>A 4.10                                         | General<br>ACC5703<br>ACS7000<br>DT6120.<br>IFC2421, IFC2422, IFC2451, IFC2461, IFC2471<br>ILD1220, ILD1320, ILD1420.<br>ILD1750.<br>ILD1750.<br>ILD1900.<br>ILD2300.<br>ILD2300.<br>ILB2250                                                                                     | 47<br>48<br>49<br>51<br>52<br>53<br>53<br>54<br>55<br>55<br>56<br>57                         |
| A 4.2<br>A 4.3<br>A 4.4<br>A 4.5<br>A 4.6<br>A 4.7<br>A 4.8<br>A 4.9<br>A 4.10<br>A 4.11                               | General<br>ACC5703<br>ACS7000<br>DT6120<br>IFC2421, IFC2422, IFC2451, IFC2461, IFC2471<br>ILD1220, ILD1320, ILD1420<br>ILD1750<br>ILD1900<br>ILD2300<br>ILD2300<br>ILR2250<br>INC5701                                                                                            | 47<br>48<br>49<br>51<br>52<br>53<br>53<br>54<br>55<br>56<br>55<br>57<br>58                   |
| A 4.2<br>A 4.3<br>A 4.4<br>A 4.5<br>A 4.6<br>A 4.7<br>A 4.8<br>A 4.9<br>A 4.10<br>A 4.11<br>A 4.12                     | General<br>ACC5703<br>ACS7000<br>DT6120<br>IFC2421, IFC2422, IFC2451, IFC2461, IFC2471<br>ILD1220, ILD1320, ILD1420<br>ILD1750<br>ILD1900<br>ILD2300<br>ILR2250<br>INC5701<br>DTD, MSC7401, MSC7602, MSC7802                                                                     | 47<br>48<br>49<br>51<br>52<br>53<br>53<br>54<br>55<br>56<br>56<br>57<br>57<br>58<br>60       |
| A 4.2<br>A 4.3<br>A 4.4<br>A 4.5<br>A 4.6<br>A 4.7<br>A 4.8<br>A 4.9<br>A 4.10<br>A 4.11<br>A 4.12<br>A 4.13           | General<br>ACC5703<br>ACS7000<br>DT6120<br>IFC2421, IFC2422, IFC2451, IFC2461, IFC2471<br>ILD1220, ILD1320, ILD1420<br>ILD1750<br>ILD1750<br>ILD1900<br>ILD2300<br>ILR2250<br>INC5701<br>DTD, MSC7401, MSC7602, MSC7802<br>ODC2520                                               | 47<br>48<br>49<br>51<br>52<br>53<br>53<br>54<br>55<br>56<br>56<br>57<br>57<br>58<br>60<br>61 |
| A 4.2<br>A 4.3<br>A 4.4<br>A 4.5<br>A 4.6<br>A 4.7<br>A 4.8<br>A 4.9<br>A 4.10<br>A 4.11<br>A 4.12<br>A 4.13<br>A 4.14 | General<br>ACC5703<br>ACS7000<br>DT6120.<br>IFC2421, IFC2422, IFC2451, IFC2461, IFC2471<br>ILD1220, ILD1320, ILD1420.<br>ILD1750.<br>ILD1750.<br>ILD1900.<br>ILD2300.<br>ILD2300.<br>ILR2250.<br>INC5701.<br>DTD, MSC7401, MSC7602, MSC7802.<br>ODC2520.<br>ODC2520.<br>ODC2520. | 47<br>48<br>49<br>51<br>52<br>53<br>53<br>54<br>55<br>56<br>57<br>57<br>58<br>60<br>61<br>62 |

# 1. Safety

System operation assumes knowledge of the operating instructions.

# 1.1 Symbols Used

The following symbols are used in these operating instructions.

| Δ | CAI | JT | 0 | N |
|---|-----|----|---|---|
|   |     |    |   |   |

Indicates a hazardous situation which, if not avoided, may result in minor or moderate injury.

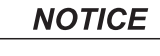

1

Indicates a situation that may result in property damage if not avoided.

Indicates a user action.

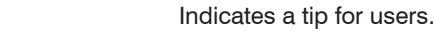

Measurement Indicates hardware or a software button/menu.

# 1.2 Warnings

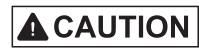

Connect the power supply and the display/output device according to the safety regulations for electrical equipment.

- > Risk of injury
- > Damage to or destruction of the interface module

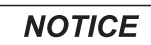

The supply voltage must not exceed the specified limits.

> Damage to or destruction of the interface module

Avoid shocks and impacts to the interface module.

> Damage to or destruction of the interface module

## 1.3 Notes on CE Marking

CE marking

- Directive 2014/30/EU
- Directive 2011/65/EU

Products which carry the CE marking satisfy the requirements of the EU Directives cited and the relevant applicable harmonized European standards (EN). The product is designed for use in industrial environments.

The EU Declaration of Conformity and the technical documentation are available to the responsible authorities according to the EU Directives.

## 1.4 Intended Use

### UKCA marking

The following applies to the product:

- SI 2016 No. 1091:2016-11-16
- SI 2012 No. 3032:2012-12-07

Products which carry the UKCA marking satisfy the requirements of the directives cited and the relevant applicable harmonized standards. The product is designed for use in industrial environments.

The UKCA Declaration of Conformity and the technical documentation are available to the responsible authorities according to the UKCA Directives.

- The IF2035-PROFINET interface module is designed for use in industrial applications. It is used to convert the internal MICRO-EPSILON sensor protocol (RS485, RS422) to PROFINET.
- The IF2035-PROFINET must only be operated within the limits specified in the technical data, see Chap. 2.2.
- The IF2035-PROFINET must be used in such a way that no persons are endangered or machines and other material goods are damaged in the event of malfunction or total failure.
- Take additional precautions for safety and damage prevention in case of safety-related applications.

# 1.5 Proper Environment

- Protection class: IP 20
- Temperature range
- Operation: 0 ... +50 °C (+32 ... +122 °F)
- Storage: -20 ... +70 °C (-4 ... +158 °F)
- Humidity: 5 95% (non-condensing)
- Ambient pressure: Atmospheric pressure

# 2. Functional Principle, Technical Data

## 2.1 Functional Principle

The IF2035-PROFINET interface module is used to convert the internal Micro-Epsilon sensor protocol (RS485 or RS422) to PROFINET IO.

#### Features:

- Synchronization output, LED status display
- PROFINET interface
- Housing for top-hat rail

Depending on the interface used, one sensor (with RS422) or several sensors (with RS485) can be connected via one module.

### 2.2 Technical Data

| Model              |           | IF2035-EtherCAT                                                                                             | IF2035-EtherCAT IF2035-PROFINET                                                                                                    |        |  |  |
|--------------------|-----------|----------------------------------------------------------------------------------------------------|----------------------------------------------------------------------------------------------------|--------|--|--|
| Speed <sup>1</sup> |           | 0.25 ms                                                                                                    | 1 ms, 0.5 ms (IRT)                                                                                                    | 1 ms   |  |  |
| Supply voltage     |           |                                                                                                    | 9 36 VDC                                                                                                    |        |  |  |
| Power consumption  |           | appro                                                                                                    | x. 1.25 W with 24 VDC (without s                                                                                                    | ensor) |  |  |
| Digital interface  |           | RS422, RS485<br>(with Micro-Epsilon specific<br>data protocol),<br>baud rate 9600 baud<br>4 MBaud, EtherCAT | RS422, RS485<br>(with Micro-Epsilon specific<br>data protocol),<br>baud rate 9600 baud<br>4 MBaud, PROFINET<br>RS422, RS485<br>(with Micro-Epsilon specific<br>data protocol),<br>baud rate 9600 baud |        |  |  |
| Digital output     |           | Digital output synchronization (TTL, HTL) for RS422 sensors                                                 |                                                                                                    |        |  |  |
| Connection         |           | 2 x RJ45 for fieldbus, 4 screw terminals for sensor connection and power supply                             |                                                                                                    |        |  |  |
| Mounting           |           | DIN rail 35 mm                                                                                              |                                                                                                    |        |  |  |
| Tomporaturo rango  | Storage   | -20 70°C                                                                                                    |                                                                                                    |        |  |  |
| remperature range  | Operation | 0 50 °C                                                                                                    |                                                                                                    |        |  |  |

| Model                          |           | IF2035-EtherCAT                                                                                                    | IF2035-PROFINET                   | IF2035-EIP                                |  |  |
|--------------------------------|-----------|----------------------------------------------------------------------------------------------------|-----------------------------------|-------------------------------------------|--|--|
| Humidity                       |           | 5 % RH 95 % RH (non condensing)                                                                                                    |                                   |                                           |  |  |
| Shock (DIN EN 6006             | 8-2-27)   | 5 g, 6 ms                                                                                                    | , 1000 shocks, 3 axes in 2 direct | ions each                                 |  |  |
| Vibration (DIN EN 60           | 068-2-6)  | 2 g, sinusoidal                                                                                                    | excitation with 50 2000 Hz, 10    | ) cycles, 3 axes                          |  |  |
| Protection class (DIN          | EN 60529) |                                                                                                    | IP20                              |                                           |  |  |
|                                | RS485     | inertialSENSOR: ACC5703, INC5701;<br>capaNCDT 6120;<br>induSENSOR MSC7401, MSC7602, MSC7802, DTD                                                                                                    |                                   |                                           |  |  |
| Compatibility                  | RS422     | optoNCDT 1220, 1320, 1420, 1750, 1900, 2300;<br>confocalDT 242x, 246x;<br>interferoMETER IMS5400-TH, IMS5400-DS, IMS5600-DS;<br>colorCONTROL ACS7000, MFAx;<br>optoCONTROL 2520; 2700<br>optoNCDT ILR2250                                                 |                                   |                                           |  |  |
| Control and indicator elements |           | 4 status LEDs 4 status LEDs<br>(System, Status, RUN, ERR) (System, Status, COM0,<br>COM1)                                                                                                    |                                   | 4 status-LEDs<br>(System, Status, NS, MS) |  |  |
| Special features <sup>2</sup>  |           | EtherCAT compliant 2.3.0.0 /       Certification: PNIO V2.43 /       Certification: CT-19.1 /         Software integration in PLC:       Software integration in PLC:       Software integration in PLC:         ESI file       GSDML file       EDS file |                                   |                                           |  |  |
| Weight                         |           | approx. 120 g                                                                                                    |                                   |                                           |  |  |

<sup>2)</sup> available for download on Micro-Epsilon website

# 3. Delivery

### 3.1 Unpacking, Included in Delivery

- 1 IF2035-PROFINET interface module
- 1 Assembly Instructions
- Carefully remove the components of the interface module from the packaging and ensure that the goods are forwarded in such a way that no damage can occur.
- After unpacking, check immediately for completeness and transport damage.
- If there is damage or parts are missing, immediately contact the manufacturer or supplier.

### 3.2 Download

GSDML file, available at https://www.micro-epsilon.de/service/download/

TIA function components for easier configuration, available at https://www.micro-epsilon.de/service/download/

### 3.3 Storage

 Storage temperature:
 -20 ... +70 °C (-4 ... +158 °F)

 Humidity:
 5 - 95% (non-condensing)

# 4. Installation and Assembly

Ensure careful handling during installation and operation.

# 4.1 Installation of the Interface Module

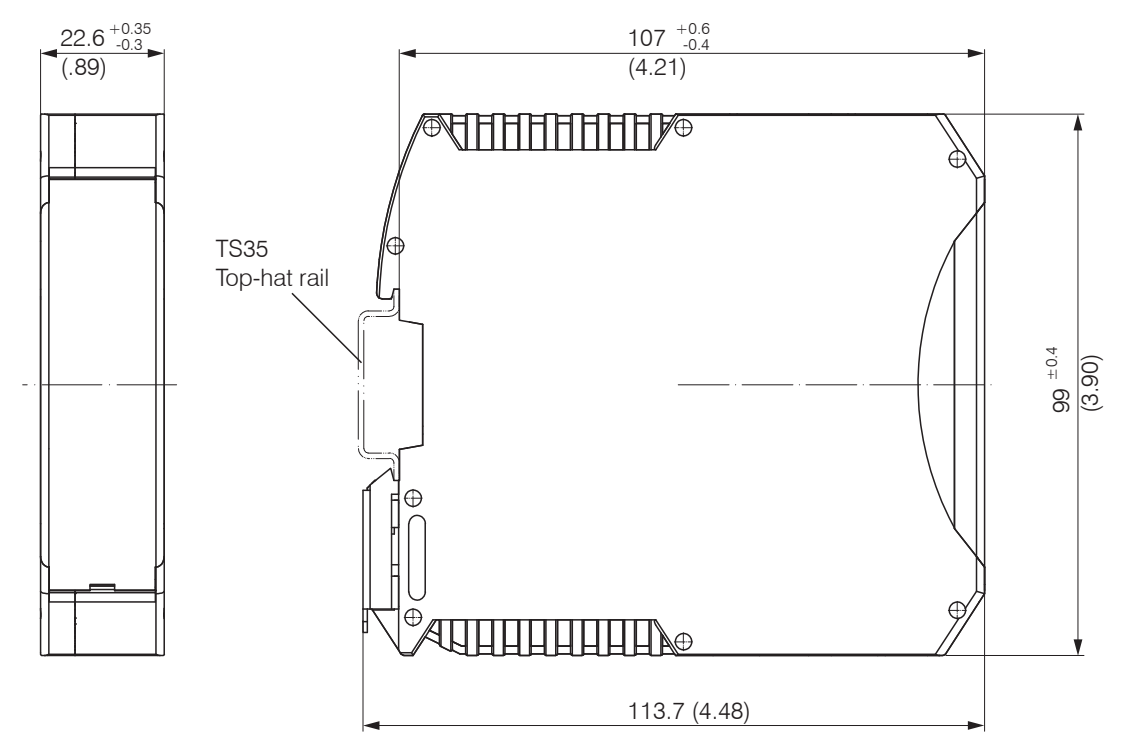

*Fig. 1 IF2035-PROFINET dimensional drawing, dimensions in mm (inches)* IF2035-PROFINET

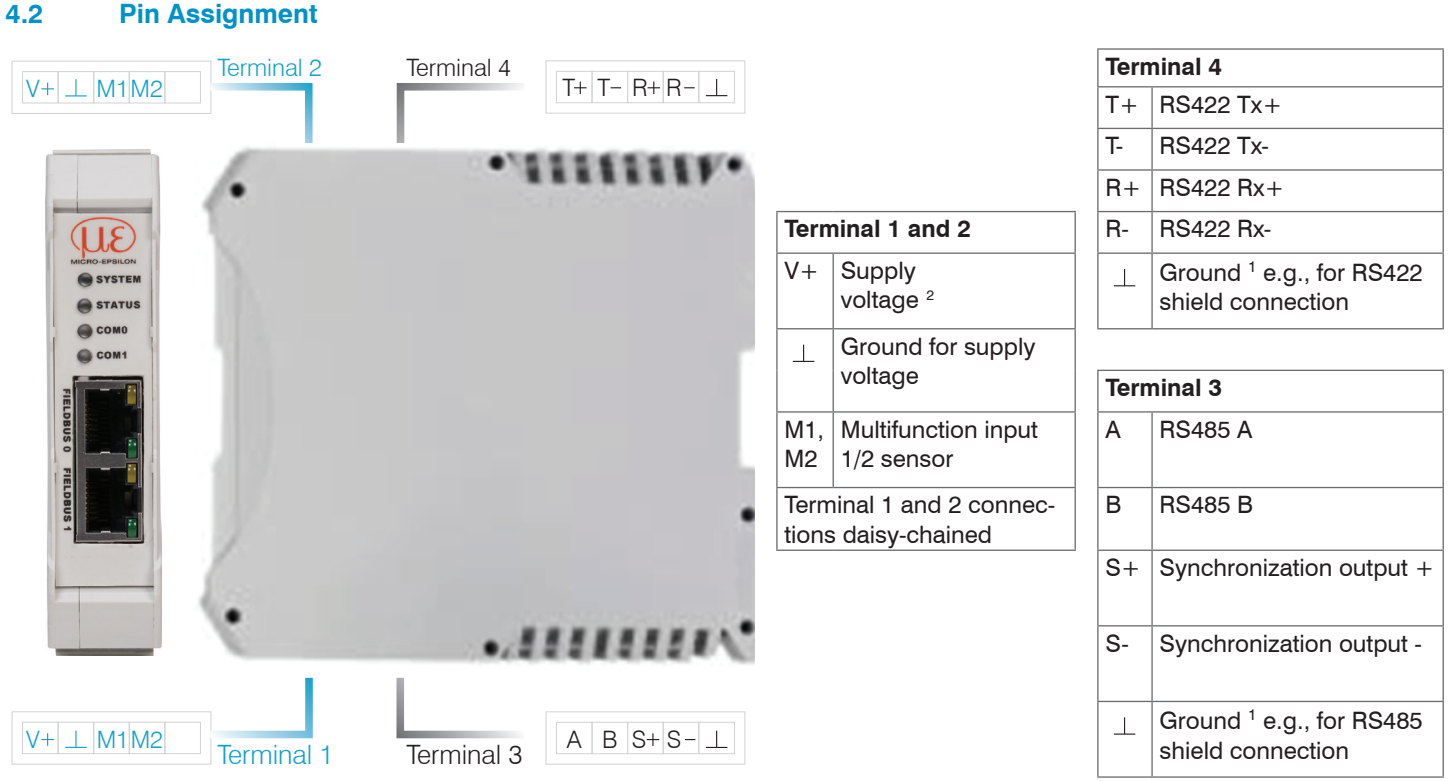

Fig. 2 Interface module terminals

1) Internally connected to supply ground

2) If the distance between IF2035-PROFINET and the sensor/controller is long, a separate supply for the sensor/controller may be advisable.

### 4.2.1 Supply Voltage

The supply voltage is daisy-chained from the supply port (terminal 1) to the sensor port (terminal 2), i.e., the supply voltage must match that of the sensor. Positive voltage must be between 9 V and 36 V.

Connect the inputs V+ and  $\perp$  on terminal 1 to a voltage supply. Maximum cable length 3 m.

The voltage supply must match that of the connected sensor, because the voltage is internally daisy-chained.

MICRO-EPSILON recommends using the optionally available power supply PS2020, input 100 - 240 VAC, output 24 VDC/2.5 A, see Chap. A 1.

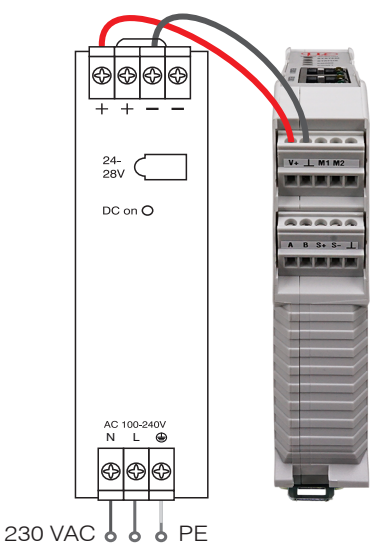

Fig. 3 Interface module with optional PS2020 power supply

If the distance between IF2035-PROFINET and the connected sensor/controller is long, Micro-Epsilon recommends that a separate supply be used for the sensor/controller.

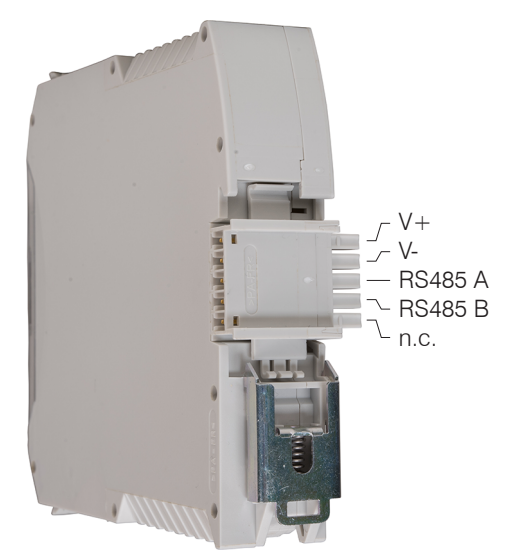

Fig. 4 Optional supply voltage wiring at rear of terminal

4.2.2

#### Sensor/ Cable RS485 RS422 Controller 8-28 PCx/8-M12 ..... ACC5703 V+ \_\_ M1 M2 SCAC3/6 DT6120 ----PC5/5-IWT A 8 8+ 8- 1 PCx/8-M12 INC5701 PC7400-6/4 MSC7x0x Connector kid

**Connection Options** 

| Cable                          | Sensor/Controller        |
|--------------------------------|--------------------------|
| CAB-M9-5P-St-ge; xm-PVC-RS422  | - ACS7000                |
| SC2471-x/RS422/OE              | — IFC242x. IFC246x       |
| Direct or PCF1420-x/I/U        | — II D1x20               |
| PC1700-x/OE                    | II D1750                 |
| <br>PC1900-x/OE                |                          |
| PC2300-x/OE                    | — ILD 1900               |
| PC2250-x                       | — ILD2300                |
| PC/SC2520 x                    | — ILR2250                |
| PC/SC2520-X                    | — ODC2520                |
| PCSC2700-x                     | - ODC2700                |
| SC2471-x/RS422/OE              | — IMS5400-TH, IMS5x00-DS |
| CAB-M12-8P-St-ge; xm-PUR; oper | MFA-x                    |

The length of the cable between IF2035-PROFINET and sensor/controller is 10 m at most. Because of the PCx/8-M12 cable, the sensor supply for ACC5703 and INC5701 sensors is possible only via the IF2035-PROF-INET.

for IF2035-PROFINET

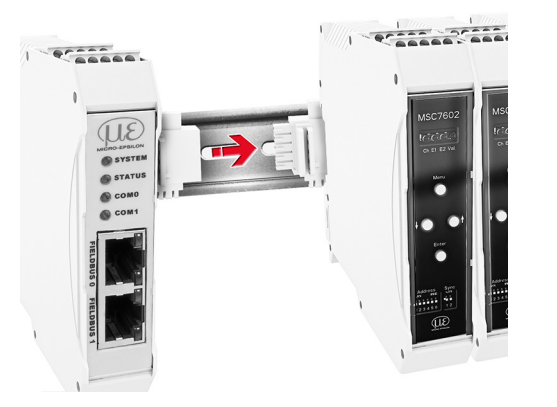

Fig. 6 Connection of an MSC7602 with MSC7602 connector kit Fig. 7 Wiring regulation for connections with RS485 or RS422 **IF2035-PROFINET** 

----

T+ T- R+ R-

----

V+ \_L M1 M2

.....

| IF2035-PROFINET | Sensor/Controller |  |  |  |  |  |
|-----------------|-------------------|--|--|--|--|--|
| RS422           |                   |  |  |  |  |  |
| T+              | R+                |  |  |  |  |  |
| Τ-              | R -               |  |  |  |  |  |
| R+              | T+                |  |  |  |  |  |
| R -             | Τ-                |  |  |  |  |  |
|                 | Cable shield      |  |  |  |  |  |
| RS              | 485               |  |  |  |  |  |
| A               | A                 |  |  |  |  |  |
| В               | В                 |  |  |  |  |  |
| <u> </u>        | Cable shield      |  |  |  |  |  |

Fig. 5 Connection examples

L

#### 4.2.3 Cable Termination at Interface

Ensure correct cable termination for an RS485 bus or RS422 bus!

We recommend a 120 Ohm terminating resistor between the signal lines at both the bus start and end. IF2035-PROFINET works as a master for both interfaces; internally, a 120 Ohm terminating resistor has already been permanently incorporated. The IF2035-PROF-INET should be at the bus start.

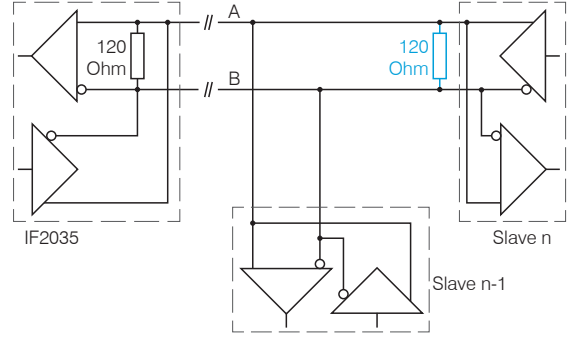

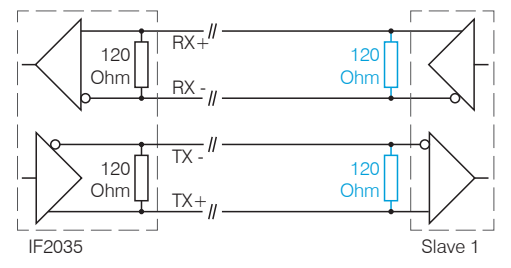

Fig. 8 Cable termination RS485, n = max. 16 slaves

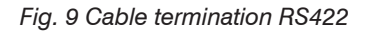

### 4.3 Fieldbus Cabling

During cabling, channel 0 of the IO controller is connected to a port of the first IO device (slave device). The second port of the first slave device is connected to the input port of the next slave device, etc. One port of the last slave device and channel 1 of the master device remain unused.

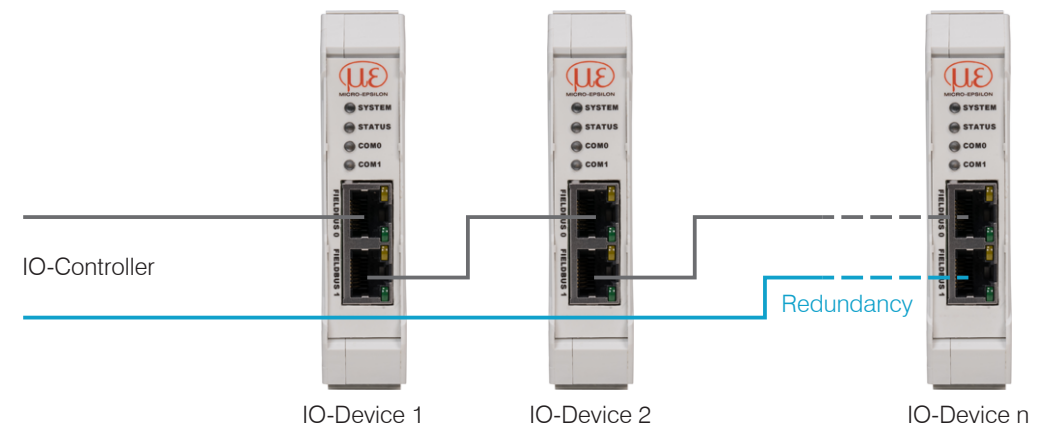

Fig. 10 Cabling in the PROFINET IO network

**Optional:** You achieve greater failsafe network performance if you implement an additional redundant connection (MRP = Media Redundancy Protocol) between the output port of the last slave device and channel 1 of the IO controller. IF2035 can participate in an MRP ring as a client; however, it cannot manage the ring. To achieve ring functionality, all participants must be configured as ring participants.

# 4.4 Indicator Elements, LED

| LED    | Color / State                 |           |                      | Meaning                                                                         |  |  |
|--------|-------------------------------|-----------|----------------------|---------------------------------------------------------------------------------|--|--|
| SYSTEM | *                             | green     | On                   | Ne ower                                                                         |  |  |
| STATUS | ☀                             | green     | On                   | No error                                                                        |  |  |
| SYSTEM | *                             | green     | On                   | Error stage 1:                                                                  |  |  |
| STATUS | **                            | red/green | On, up to FW1.1.1    | Serial connection error,                                                        |  |  |
|        | 0                             |           | Off, from FW1.1.1    | Whie/head at incorrect object index                                             |  |  |
| SYSTEM | *                             | green     | On                   | Error stage 2:                                                                  |  |  |
| STATUS | *                             | red       | On                   | Critical error e.g. no compatible ME-Bus-sensor<br>found                        |  |  |
| SYSTEM | *                             | red       | On                   | Error stage 3:                                                                  |  |  |
| STATUS | *                             | red       | On                   | Hardware error                                                                  |  |  |
|        | 0                             |           | Off                  | No error                                                                        |  |  |
| СОМ 0  |                               | red       | Flashing (1 Hz, 3 s) | DCP signal service is initiated via the bus.                                    |  |  |
|        | *                             | red       | On                   | Watchdog time-out; channel, generic or extended diagnosis present; system error |  |  |
|        | 0                             |           | Off                  | No error                                                                        |  |  |
| COM 1  | $\mathbf{\tilde{\mathbf{X}}}$ | red       | Flashing (2 Hz)      | No data exchange                                                                |  |  |
|        | *                             | red       | On                   | No configuration; or low speed physical link;<br>or no physical link            |  |  |

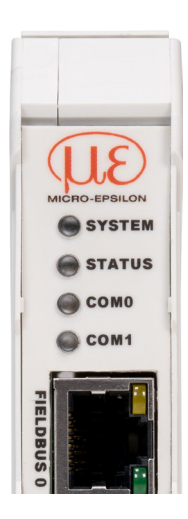

# 5. Initial Operation

### 5.1 Configuring the Sensors

The sensor used must be correctly configured to work with the IF2035. Micro-Epsilon recommends that the sensor's base configuration be set by using its web interface. The configuration can later also be adjusted via fieldbus. Please refer to the operating instructions of the corresponding sensor for detailed information on configuring the sensor.

### 5.2 Baud Rate and Sensor Interface

IF2035-PROFINET must be set for the interface used and the sensor's baud rate. The baud rate and sensor interface can be configured in various ways.

| Sensor/Controller | Baud rate [Baud] | RS485 | RS422 |
|-------------------|------------------|-------|-------|
| ACC5703           | 230400           | •     |       |
| ACS7000           | 230400           |       | •     |
| DT6120            | 230400           | •     |       |
| DTD               | 256000           | •     |       |
| IFC242x, IFC246x  | 115200           |       | •     |
| ILD1220, ILD1320  | 921600           |       | •     |
| ILD1420           | 921600           |       | •     |
| ILD1750, ILD1900  | 921600           |       | •     |

| Sensor/Controller      | Baud rate [Baud]    | RS485 | RS422 |
|------------------------|---------------------|-------|-------|
| ILD2300                | 921600 <sup>1</sup> |       | •     |
| ILR2250                | 115200              |       | •     |
| IMS5400-TH, IMS5x00-DS | 115000              |       | •     |
| INC5701                | 230400              | •     |       |
| MFAx                   | 115200              |       | •     |
| MSC7401, MSC7x02       | 256000              | •     |       |
| ODC2520                | 115200              |       | •     |
| ODC2700                | 921600              |       | •     |

Fig. 11 Baud rate (factory setting) of the sensors or controllers to be connected

#### 5.2.1 Option 1: Module Parameters

After selecting an input module, the IF2035-PROFINET can be configured using the associated module parameters.

Select the baud rate and interface as necessary, see Chap. 5.7.4.

1) The ILD2300 is set for 691.2 kBaud ex factory. Increase the baud rate to 921.6 kBaud in the sensor.

#### 5.2.2 Option 2: TIA Components

The download package with the GSDML file includes preset function components that allow for easy access to options for the IF2035-PROFINET.

Select the IF203x\_BaudrateInterface component and transfer the parameters, see Chap. 5.7.3.

### 5.2.3 Option 3: Directly Access the Object Directory

Use the WRREC DB function component to send the desired baud rate and sensor interface to the IF2035-PROFINET, see Chap. 5.5.

### 5.3 Data Format

All configuration parameters and data are transmitted in Little Endian format.

Sensors/controllers with RS485: cyclical data are transmitted via the fieldbus without change, i.e., as a binary block as described and supplied by the sensor. Please refer to the sensor's operating instructions for the data set structure.

Sensors/controllers with RS422: cyclical data are decoded, i.e., a 4th byte is added to the 3 bytes and then transmitted. The sensor signals selected for transfer and their sequence are available on the sensor's web interface.

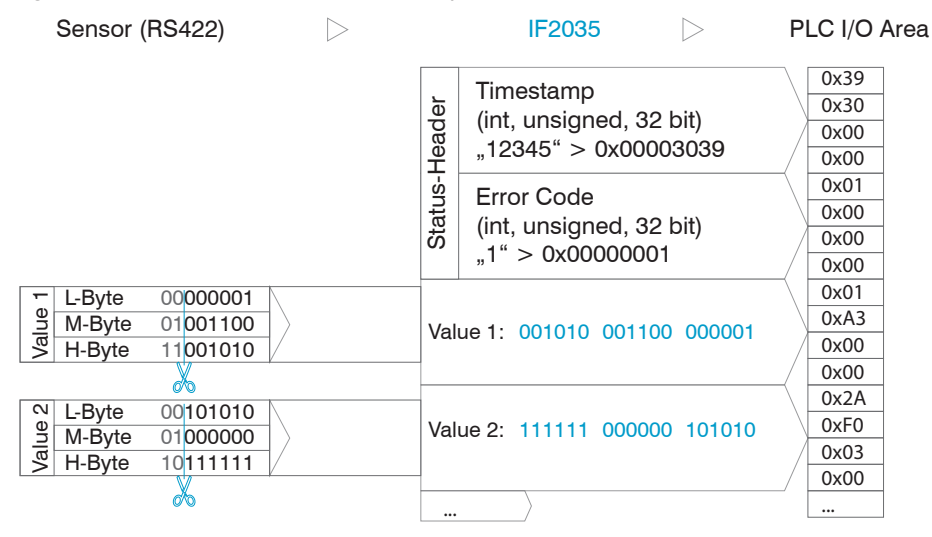

Fig. 12 Interpretation of RS422 sensor data in IF2035-PROFINET

# 5.4 Object Directory

| Index  | Subindex | κ Data type |    | Name             | RS485        | RS422 | Description                             |
|--------|----------|-------------|----|------------------|--------------|-------|-----------------------------------------|
| 0x2000 | 0        | Uint8       | RW | select sensor    | $\checkmark$ |       | Address of currently selected sensor    |
| 0x2001 | 0        | Uint8[32]   | R  | sensor addresses | $\checkmark$ |       | Shows address list of available sensors |

| 0x2010 | 0 | Uint32[64] | R  | device error log            | $\checkmark$ | $\checkmark$ | Reads out the last 32 error codes with time stamp                                  |
|--------|---|------------|----|-----------------------------|--------------|--------------|------------------------------------------------------------------------------------|
|        |   |            |    |                             |              |              |                                                                                    |
| 0x2020 | 0 | Uint32     | RW | baud rate                   | $\checkmark$ | $\checkmark$ | IF2035 baud rate                                                                   |
| 0x2021 | 0 | Uint8      | RW | minimum cycle time          | $\checkmark$ | $\checkmark$ | Minimum time for one communication cycle in ms, cycle time = 0: use estimated time |
| 0x2023 | 0 | Uint8      | RW | serial sensor interface     | $\checkmark$ | V            | 0: RS485,<br>1: Reserved,<br>2: ASCII + RS422<br>3: 32 Bit ASCII + RS422           |
| 0x2024 | 0 | Uint8      | W  | clear device config         | $\checkmark$ | $\checkmark$ | One byte deletes settings from flash, settings are included in RAM until restart   |
| 0x2025 | 0 | Uint8      | W  | clear sensor config         | $\checkmark$ |              | One byte deletes settings from flash, settings are included in RAM until restart   |
| 0x2026 | 0 | Uint8      | W  | reset device                | $\checkmark$ | $\checkmark$ | One byte performs reset                                                            |
| 0x2027 | 0 | Uint8      | RW | enable/disable<br>HTTL Sync | $\checkmark$ | $\checkmark$ | 0: Disable HTTL synchronization<br>1: Enable HTTL synchronization                  |

| Index  | Subindex                        | Data type |   | Name                         | RS485        | RS422 | Description                              |
|--------|---------------------------------|-----------|---|------------------------------|--------------|-------|------------------------------------------|
| 0x2210 |                                 |           |   | Device Info                  | $\checkmark$ |       | Read out the block of the current sensor |
|        | 0                               | Uint8     | R | NrOfObjects                  |              |       |                                          |
|        | 1                               | Uint8     | R | Block version                |              |       | Block version                            |
|        | 2 Uint8 R                       |           |   | Endianness                   |              |       | Endian                                   |
|        | 3                               | Uint16    | R | Software version             |              |       | Software version                         |
|        | 4                               | Int32     | R | Article number               |              |       | Part number                              |
|        | 5                               | Int32     | R | Option                       |              |       | Option                                   |
|        | 6                               | Int32     | R | Batch number                 |              |       | Batch number                             |
|        | 7                               | Int32     | R | Serial number                |              |       | Serial number                            |
|        | 8                               | Uint8     | R | Change index                 |              |       | Change index                             |
|        | 9                               | Uint8     | R | Calibration day              |              |       | Day of calibration                       |
|        | 10 Uint8 R Calibration month    |           |   | Calibration month            |              |       | Month of calibration                     |
|        | 11                              | Uint8     | R | Calibration year             |              |       | Year of calibration                      |
|        | 12                              | Uint16    | R | Calibration software version |              |       | Version of calibration software          |
|        | 13                              | Uint16    | R | Test software version        |              |       |                                          |
|        | 14                              | Uint8     | R | Test hour                    |              |       |                                          |
|        | 15                              | Uint8     | R | Test day                     |              |       |                                          |
|        | 16                              | Uint8     | R | Test month                   |              |       |                                          |
|        | 17                              | Uint8     | R | Test year                    |              |       |                                          |
|        | 18                              | Int32     | R | Article number circuit board |              |       |                                          |
|        | 19                              | Int32     | R | Serial number circuit board  |              |       |                                          |
|        | 20                              | Uint8[32] | R | Name                         |              |       |                                          |
|        | 21                              | Uint8     | R | sensor/channel count         |              |       |                                          |
|        | 22                              | Uint8     | R | protocol block count         |              |       |                                          |
|        | 23 Uint8[164] R protocol blocks |           |   |                              |              |       |                                          |

| Index  | Subindex | Data type  |    | Name               | RS485        | RS422 | 2 Description                                                   |  |  |  |  |  |  |
|--------|----------|------------|----|--------------------|--------------|-------|-----------------------------------------------------------------|--|--|--|--|--|--|
| 0x2213 |          |            |    | Diagnostic block   | $\checkmark$ |       | RS485 bus diagnostic block (if available)                       |  |  |  |  |  |  |
|        | 0        | Uint8      |    | NrOfObjects        |              |       |                                                                 |  |  |  |  |  |  |
|        | 1        | Uint8      | RW | page index to read |              |       | Specifying an index lets you scroll through exist-<br>ing pages |  |  |  |  |  |  |
|        | 2        | Uint8      | R  | number of pages    |              |       |                                                                 |  |  |  |  |  |  |
|        | 3        | Uint8      | R  | diagnose Type      |              |       |                                                                 |  |  |  |  |  |  |
|        | 4        | Uint8[235] | R  | String Page        |              |       | Diagnostic message                                              |  |  |  |  |  |  |

| Index  | Subindex | Data type  |    | Name                    | RS485        | RS422 | Description                                                          |
|--------|----------|------------|----|-------------------------|--------------|-------|----------------------------------------------------------------------|
| 0x2220 |          |            |    | Sensor block            | $\checkmark$ |       | Request sensor information                                           |
|        | 0        | Uint8      | R  | NrOfObjects             |              |       |                                                                      |
|        | 1        | Uint8      | RW | block index offset      |              |       | The offset lets you scroll through existing sensor blocks [0 - 0x1F] |
|        | 2        | Uint8      | RW | page index to read      |              |       | Specifying an index lets you scroll through exist-<br>ing pages      |
|        | 3        | Uint8      | R  | number of pages         |              |       | Max. number of pages                                                 |
|        | 4        | Uint8      | R  | measurement unit        |              |       | Signal unit                                                          |
|        | 5        | Int32      | R  | article number          |              |       | Part number                                                          |
|        | 6        | Int32      | R  | Option                  |              |       | Option                                                               |
|        | 7        | Int32      | R  | Batch number            |              |       | Batch number                                                         |
|        | 8        | Int32      | R  | serial number           |              |       | Serial number                                                        |
|        | 9        | Float      | R  | Nominal measuring range |              |       | Nominal measuring range                                              |
|        | 10       | Float      | R  | Nominal offset          |              |       | Nominal offset                                                       |
|        | 11       | Float      | R  | current measuring range |              |       | Actual measuring range                                               |
|        | 12       | Float      | R  | current offset          |              |       | Actual offset                                                        |
|        | 13       | Uint8[32]  | R  | Target material         |              |       | Target material                                                      |
|        | 14       | Uint8[32]  | R  | Sensor/channel name     |              |       | Sensor/channel name                                                  |
|        | 15       | uint8      | R  | extension length        |              |       | Length of block extension                                            |
|        | 16       | uint8[138] | R  | extension               |              |       |                                                                      |

| Index  | Subindex | Data type |    | Name           | RS485        | RS422 | Description                                                                                                    |  |  |  |  |  |  |  |
|--------|----------|-----------|----|----------------|--------------|-------|----------------------------------------------------------------------------------------------------|--|--|--|--|--|--|--|
| 0x2501 |          |           |    | Parameter Info | $\checkmark$ |       | Request configuration parameters, e.g., sensor expo-<br>sure time, request via subindex 1, configure interface<br>with objects 0x2510 through 0x2540 |  |  |  |  |  |  |  |
|        | 0        | Uint8     | R  | NrOfObjects    |              |       |                                                                                                    |  |  |  |  |  |  |  |
|        | 1        | Uint16    | RW | Parameter ID   |              |       | Please refer to the sensor documentation for avai-<br>lable parameter IDs and their types                                                            |  |  |  |  |  |  |  |
|        | 2        | Uint8[14] | R  | Name           |              |       |                                                                                                    |  |  |  |  |  |  |  |
|        | 3        | Uint8[8]  | R  | Unit           |              |       |                                                                                                    |  |  |  |  |  |  |  |
|        | 4        | Uint8[8]  | R  | Туре           |              |       |                                                                                                    |  |  |  |  |  |  |  |

| 0x2510 |   |           |    | Float parameter | $\checkmark$ | Read or write float parameter                                                             |
|--------|---|-----------|----|-----------------|--------------|-------------------------------------------------------------------------------------------|
|        | 0 | Uint8     |    | NrOfObjects     |              |                                                                                           |
|        | 1 | Uint16    | RW | Parameter ID    |              | Please refer to the sensor documentation for avai-<br>lable parameter IDs and their types |
|        | 2 | Uint8     | RW | Reserved        |              |                                                                                           |
|        | 3 | Float     | RW | Value           |              | Value                                                                                     |
|        | 4 | Uint8[14] | R  | Name            |              | Designation                                                                               |
|        | 5 | Uint8[8]  | R  | Unit            |              | Unit as a string                                                                          |
|        | 6 | Float     | R  | Min             |              |                                                                                           |
|        | 7 | Float     | R  | Мах             |              |                                                                                           |

| Index  | Subindex | Data type |    | Name          | RS485        | RS422 | Description                                                                               |
|--------|----------|-----------|----|---------------|--------------|-------|-------------------------------------------------------------------------------------------|
| 0x2520 |          |           |    | Int Parameter | $\checkmark$ |       | Read or write integer parameter                                                           |
|        | 0        | Uint8     |    | NrOfObjects   |              |       |                                                                                           |
|        | 1        | Uint16    | RW | Parameter ID  |              |       | Please refer to the sensor documentation for avai-<br>lable parameter IDs and their types |
|        | 2        | Uint8     | RW | Reserved      |              |       |                                                                                           |
|        | 3        | Int32     | RW | Value         |              |       | Value                                                                                     |
|        | 4        | Uint8[14] | R  | Name          |              |       | Designation                                                                               |
|        | 5        | Uint8[8]  | R  | Unit          |              |       | Unit as a string                                                                          |
|        | 6        | Int32 R   |    | Min           |              |       |                                                                                           |
|        | 7        | Int32 R   |    | Max           |              |       |                                                                                           |

| 0x2530 |   |           |    | Uint Parameter | $\checkmark$ | Read or write unsigned integer parameter                                                  |
|--------|---|-----------|----|----------------|--------------|-------------------------------------------------------------------------------------------|
|        | 0 | Uint8     |    | NrOfObjects    |              |                                                                                           |
|        | 1 | Uint16    | RW | Parameter ID   |              | Please refer to the sensor documentation for avai-<br>lable parameter IDs and their types |
|        | 2 | Uint8     | RW | Reserved       |              |                                                                                           |
|        | 3 | Uint32    | RW | Value          |              | Value                                                                                     |
|        | 4 | Uint8[14] | R  | Name           |              | Designation                                                                               |
|        | 5 | Uint8[8]  | R  | Unit           |              | Unit as a string                                                                          |
|        | 6 | Uint32    | R  | Min            |              |                                                                                           |
|        | 7 | Uint32    | R  | Max            |              |                                                                                           |

| Index  | Subindex | Data type  |    | Name             | RS485        | RS422 | Description                                                                               |  |  |  |  |  |
|--------|----------|------------|----|------------------|--------------|-------|-------------------------------------------------------------------------------------------|--|--|--|--|--|
| 0x2540 |          |            |    | String Parameter | $\checkmark$ |       | Read or write string parameter                                                            |  |  |  |  |  |
|        | 0        | Uint8      |    | NrOfObjects      |              |       |                                                                                           |  |  |  |  |  |
|        | 1        | Uint16 RW  |    | Parameter ID     |              |       | Please refer to the sensor documentation for avai-<br>lable parameter IDs and their types |  |  |  |  |  |
|        | 2        | Uint8      | RW | Reserved         |              |       |                                                                                           |  |  |  |  |  |
|        | 3        | Uint8[246] | RW | Value            |              |       | Value                                                                                     |  |  |  |  |  |
|        | 4        | Uint8[14]  | R  | Name             |              |       | Designation                                                                               |  |  |  |  |  |

| 0x2600 |   |            |    | RS422 ASCII<br>Access | $\checkmark$ | RS422 commando                                                                                                    |
|--------|---|------------|----|-----------------------|--------------|----------------------------------------------------------------------------------------------------|
|        | 1 | Uint8[128] | RW | Send Cmd              |              | Buffer for a 128-character ASCII command, termi-<br>nation with '\n' or 0x0A                                      |
|        | 2 | Uint8[896] | R  | Cmd Answer            |              | Answer from sensor without shortening, e.g., Line feed; if buffer overflows, e.g., PRINT ALL, answer is truncated |

# 5.5 Sequence When Writing and Reading Acyclical Data

Determine the hardware identification (ID) of the module. To do so, switch to the General > PROFINET-Interface > Advanced Options tab.

In the example to the right, you get the value 273.

On the SPS, WRREC\_DB with input parameters (:=) is called.

REQ // Start execution

ID // Hardware ID of the target device addressed

 ${\tt INDEX} \ensuremath{{/\!/}}\xspace$  address in the object directory

 ${\tt LEN}$  // Length of the binary data block to be written

RECORD // Usable data for writing

RECORD, VALID, BUSY, ERROR, STATUS and LEN contain return parameters (=>) that allow for determining the success or progress of the write command.

| Projekt1 ► Ur                                     | ngrouped de    | evices 🕨 if2030pnet [IF2030/PNET] |
|---------------------------------------------------|----------------|-----------------------------------|
|                                                   |                |                                   |
| if2030pnet                                        | t [IF2030/PNE1 | 1] 🔽 📇 🛄 🍳 ±                      |
| 10000                                             |                |                                   |
| <                                                 |                | > 100%                            |
| if2030pnet [IF                                    | 2030/PNET]     | ]                                 |
| General                                           | IO tags        | System constants Texts            |
| <ul> <li>General</li> <li>Catalog info</li> </ul> | ormation       | Hardware identifier               |
| PROFINET inter                                    | face [X1]      | Hardware identifier               |
| General<br>Ethernet ad                            | drarrar        | Hardware identifier 272           |
| <ul> <li>Advanced or</li> </ul>                   | options        | -> Hardware Identifier:           |
| -> Hardware in                                    | dentifier      |                                   |
| Identification 8                                  | & Maintenance  | e                                 |

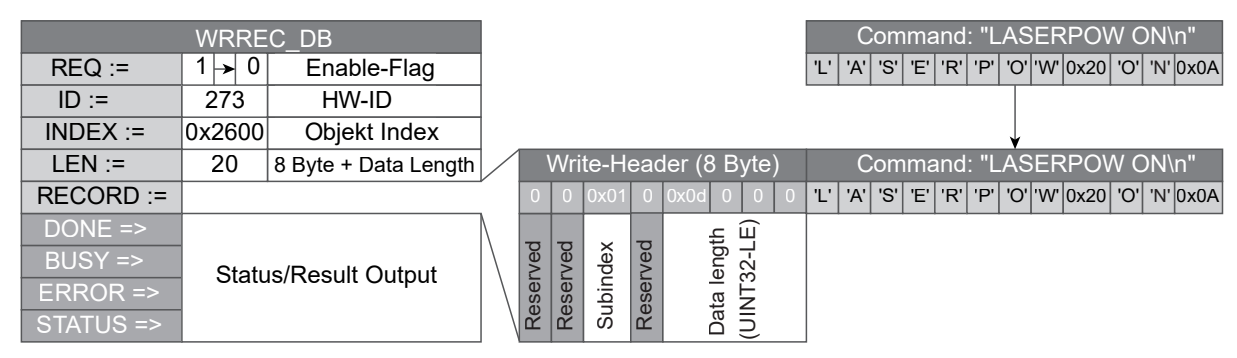

Fig. 13 SPS write command with 8 Byte prefix to turn on the laser light source on the sensor

The write and read commands, see Fig. 14, belong together. The write command WRREC that is used to send the command to the IF2035 is executed first. IF2035 forwards the command to the sensor. IF2035 immediately notes the sensor answer in a buffer. On the SPS RDREC is executed and thus the last command and the answer buffer are read back at the same time; the answer from IF2035 is saved in the RECORD buffer.

Fetch answer, see Fig. 14.

This chronology is a reaction to the prior write command, see Fig. 13.

|           | RDREC_ | DB            |   |         |     |     |     |     |     |     |      |     |     |      |
|-----------|--------|---------------|---|---------|-----|-----|-----|-----|-----|-----|------|-----|-----|------|
| REQ :=    | 1 → 0  | Enable-Flag   | 1 |         |     |     |     |     |     |     |      |     |     |      |
| ID :=     | 273    | ]             |   |         |     |     |     |     |     |     |      |     |     |      |
| INDEX :=  | 0x2600 | Objekt Index  |   |         |     |     |     |     |     |     |      |     |     |      |
| LEN :=    | 12     | Data Length   |   | _       | _   |     |     |     |     |     |      |     |     |      |
| RECORD => |        |               | Ľ | '   'A' | 'S' | 'E' | 'R' | 'P' | 'O' | 'W' | 0x20 | 'O' | 'N' | 0x0/ |
| VALID =>  |        |               |   |         |     |     |     |     |     |     |      |     |     |      |
| BUSY =>   |        |               |   |         |     |     |     |     |     |     |      |     |     |      |
| ERROR =>  | Statu  | Result Output |   |         |     |     |     |     |     |     |      |     |     |      |
| STATUS => | Status |               |   |         |     |     |     |     |     |     |      |     |     |      |
| LEN =>    |        |               |   |         |     |     |     |     |     |     |      |     |     |      |

Fig. 14 SPS read command

The examples below show how to turn off the laser light source on the sensor.

|           | WRRE   | C_DB                 |              |        |       |      |     |              |     | C   | Con | าทา | and | : "L | AS  | ER  | PO\  | NC  | )FF\ | \n"      |
|-----------|--------|----------------------|--------------|--------|-------|------|-----|--------------|-----|-----|-----|-----|-----|------|-----|-----|------|-----|------|----------|
| REQ :=    | 1 → 0  | Enable-Flag          |              |        |       |      |     |              | 'L' | 'A' | 'S' | 'E' | 'R' | 'P'  | 'O' | 'W' | 0x20 | 'O' | 'F'  | 'F' 0x0A |
| ID :=     | 273    | HW-ID                |              |        |       |      |     |              |     |     |     |     |     |      |     |     |      |     |      |          |
| INDEX :=  | 0x2600 | Objekt Index         |              |        |       |      |     |              |     |     |     |     |     |      | ¥   |     |      |     |      |          |
| LEN :=    | 21     | 8 Byte + Data Length | $\checkmark$ | ١      | Vrite | e-He | eac | ler (8 Byte) |     | C   | Con | าทา | and | : "L | AS  | ER  | PO\  | ΝC  | )FF\ | \n"      |
| RECORD := |        |                      |              | 0      | 0 0   | )x01 | 0   | 0x0d 0 0 0   | 'L' | 'A' | 'S' | 'E' | 'R' | 'P'  | 'O' | 'W' | 0x20 | 'O' | 'F'  | 'F' 0x0A |
| DONE =>   |        |                      | Λ            | _      | _     |      | _   | E)           |     |     |     |     |     |      |     |     |      |     |      |          |
| BUSY =>   | Statu  | is/Result Output     | $  \rangle$  | Vec    | Vec   | dex  | Vec | eng<br>32-L  |     |     |     |     |     |      |     |     |      |     |      |          |
| ERROR =>  |        |                      | $  \rangle$  | ser    | ser   | lbin | sel | ta le        |     |     |     |     |     |      |     |     |      |     |      |          |
| STATUS => |        |                      |              | R<br>R | Å     | SL   | R   | Da<br>(UII   |     |     |     |     |     |      |     |     |      |     |      |          |

Fig. 15 SPS write command with 8 Byte prefix to turn off the laser ligth source on the sensor

|           | RDREC_I              | DB               |     |     |     |     |     |     |     |     |      |     |     |     |      |
|-----------|----------------------|------------------|-----|-----|-----|-----|-----|-----|-----|-----|------|-----|-----|-----|------|
| REQ :=    | 1 → 0                | Enable-Flag      | 1   |     |     |     |     |     |     |     |      |     |     |     |      |
| ID :=     | 273                  | HW-ID            | ]   |     |     |     |     |     |     |     |      |     |     |     |      |
| INDEX :=  | 0x2600               | Objekt Index     | ]   |     |     |     |     |     |     |     |      |     |     |     |      |
| LEN :=    | 13                   | Data Length      |     |     |     |     |     |     |     |     |      |     |     | _   |      |
| RECORD => |                      |                  | 'L' | 'A' | 'S' | 'E' | 'R' | 'P' | 'O' | 'W' | 0x20 | 'O' | 'F' | 'F' | 0x0A |
| VALID =>  |                      |                  |     |     |     |     |     |     |     |     |      |     |     |     |      |
| BUSY =>   |                      |                  |     |     |     |     |     |     |     |     |      |     |     |     |      |
| ERROR =>  | Status/Decult Output |                  |     |     |     |     |     |     |     |     |      |     |     |     |      |
| STATUS => | Status               | Sincesult Output |     |     |     |     |     |     |     |     |      |     |     |     |      |
| LEN =>    |                      |                  |     |     |     |     |     |     |     |     |      |     |     |     |      |

Fig. 16 SPS read command to turn off the laser light source on the sensor

# 5.6 Sequence When Writing Structured Data

|           | WRREC  | DB                         |             |      |      |      |               |      |                          |      |      |      |      |      |
|-----------|--------|----------------------------|-------------|------|------|------|---------------|------|--------------------------|------|------|------|------|------|
| REQ :=    | 1 → 0  | Enable-Flag                |             |      |      |      |               |      |                          |      |      |      |      |      |
| ID :=     | 273    | HW-ID                      |             |      |      |      |               |      |                          |      |      |      |      |      |
| INDEX :=  | 0x2530 | Objekt Index               |             |      |      |      |               |      |                          |      |      |      |      |      |
| LEN :=    | 15     | 8Byte + Data Length        |             | Wri  | te-H | eac  | ler (8 Byte)  |      | PARAMID: 760, VALUE: 999 |      |      |      |      |      |
| RECORD := |        |                            |             | 0 0  | 0x01 | 0    | 0x07 0 0 0    | 0xF8 | 0x02                     | 0x00 | 0xE7 | 0x03 | 0x00 | 0x00 |
| DONE =>   |        |                            | Ν           |      |      |      | ( )           | 0    |                          |      |      |      |      |      |
| BUSY =>   | Status | Chature / Descult Quiterut |             | ved  | dex  | ved  | ength<br>2-LE | D 76 |                          | rved |      | 666  |      |      |
| ERROR =>  |        |                            | $  \rangle$ | eser | ubin | eser | ita le<br>NT3 | aml  |                          | esei |      | alue |      |      |
| STATUS => |        |                            |             | r r  | งั   | Ř    | Da<br>(UI     | Par  |                          | R    |      | >    |      |      |

Fig. 17 Write command with data from SPS to IF2035-PROFINET

# 5.7 TIA Function Components

#### 5.7.1 General

You can configure your IF2035-PROFINET via S7 by using several function components. They cover core functions that can be used for all compatible Micro-Epsilon sensors.

The components are available in an unencrypted form to allow you to view the code ("Structured Control Language") and use it as a template for your own programs. The function components are provided together with the GSDML file. An overview of configuration examples, incl. register addresses in hexadecimal format, is provided below.

- IF203x\_BaudrateInterface: R/W sensor interface (0x2023) and baud rate (0x2020)
- IF203x\_HTTL-Debug: R/W switching between HTL/TTL (0x2027)
- IF203x\_MEB\_floatparam: R/W Float-type sensor parameter (0x2510)
- IF203x\_MEB\_intparam: R/W Int-type sensor parameter (0x2520)
- IF203x\_MEB\_uintparam: R/W UInt-type sensor parameter (0x2530)
- IF203x\_Reset: Delete W IF2035-PROFINET- (0x2024) or sensor configuration (0x2025) and perform a reboot (0x2026)
- IF203x\_SelectSensor: R/W sensor selection (0x2000) and R sensor list (0x2001)
- The device id of the connected sensor or controller must be transferred to each function component. A trigger for TRUE in a
- program cycle triggers the desired action, a Read command is prioritized over a Write command, and the action's end is signaled by done = TRUE. A status != 0 shows an error when data is sent or received. With reset\_after\_write = TRUE, the IF2035-PROFINET is rebooted after successful configuration to allow the changes made to take effect immediately.

### 5.7.2 Importing Function Components

➡ Go to Project navigation. In your SPS, follow the path External source files > Add new external file. Double-clicking that link opens a Dialog window.

Now select the path for the source file IF2035\_FBs.scl and click the Open button.

The file is located in the External source files folder. Next, the function components must be transferred to the program components.

Open the context menu by right-clicking the file and select the Generate blocks from source function in that menu. If displayed, confirm a message that existing blocks will be overwritten.

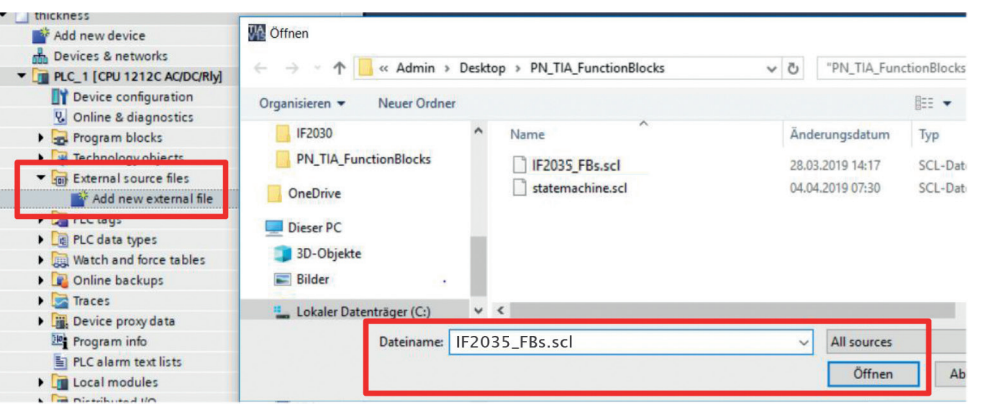

| Add new block          |                                                                                                    |              |
|------------------------|----------------------------------------------------------------------------------------------------|--------------|
| 🚘 Main [OB1]           |                                                                                                    |              |
| Technology objects     |                                                                                                    |              |
| External source files  |                                                                                                    |              |
| Add new external file  |                                                                                                    |              |
|                        | Open                                                                                                    |              |
| PLC data types         | X Cut                                                                                                    | Ctrl+X       |
| Watch and force tables | 🜆 Сору                                                                                                    | Ctrl+C       |
| Online backups         | De Paste                                                                                                    | Ctrl+V       |
| 🕨 🔯 Traces             | X Delete                                                                                                    | Del          |
| Device proxy data      | S Go online                                                                                                    | Ctrl+K       |
| Program info           | Go offline                                                                                                    | Ctrl+M       |
| PLC alarm text lists   | The second state is a second second s | e. 1 e1/h 11 |
| Local modules          | Start simulation                                                                                                    | Ctrl+Shift+X |
| Distributed I/O        | Search in project                                                                                                    | Ctrl+F       |
| 层 Ungrouped devices    | Generate blocks fr                                                                                                    | om source    |
| Security settings      |                                                                                                    |              |
| Common data            | K Cross-references                                                                                                    | 111          |

The function components generated are now available in the Program components folder. You can also view the result of generating them in the Inspection window on the Info > Compile tab. Please note that these messages refer to the source file.

| Add new block          |                     |              |
|------------------------|---------------------|--------------|
| 🚘 Main [OB1]           |                     |              |
| Technology objects     | 1.1                 |              |
| External source files  |                     |              |
| Add new external file  |                     |              |
| IF2035_FBs.scl         | Open                |              |
| PIC data topar         | X Cut               | Ctrl+X       |
| Watch and force tables | Copy                | Ctrl+C       |
| Colice backups         | The Paste           | Ctrl+V       |
| Traces                 | X Delete            | Del          |
| Device proxy data      |                     | <b>C</b> 1 1 |
| Program info           | Go online           | Ctrl+K       |
| PLC alarm text lists   | Go omine            | Ctrl+M       |
| I local modules        | Start simulation    | Ctrl+Shift+X |
| Distributed I/O        | Search in project   | Ctrl+F       |
| H Ungrouped devices    | Generate blocks fro | om source    |
| Security settings      | and the process in  |              |
| Carry and data         | Cross-references    | F11          |

#### 5.7.3 Executing Function Component

To create a global data component, select your CPU's Program components folder in the Project navigation and then click Add new block.

In the next dialog window, select the option Data block and change the name, if necessary. Select Global DB for the type. Enable the check mark Add new and open, unless this has already been done automatically. Confirm the selection with OK.

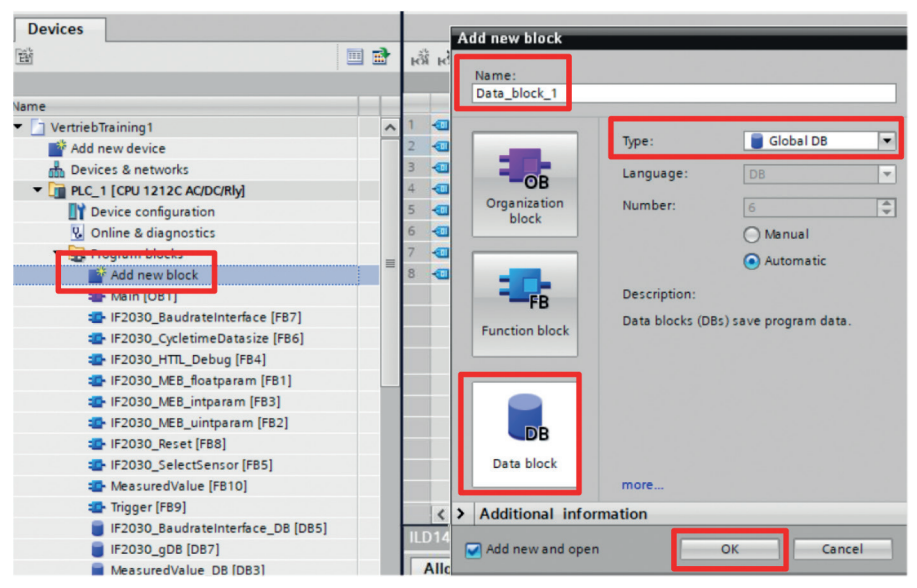

The data component is automatically displayed.

Now create the necessary variables, depending on the function component.

The starting value is the value used when the data component is loaded into the CPU's memory.

Next, click the Save project button (top left on the function bar).

| Ve | VertriebTraining1 → PLC_1 [CPU 1212C AC/DC/Rly] → Program blocks → IF2030_gDB [DB7]                                 |       |                     |           |             |        |              |          |            |          |         |
|----|----------------------------------------------------------------------------------------------------|-------|---------------------|-----------|-------------|--------|--------------|----------|------------|----------|---------|
|    |                                                                                                    |       |                     |           |             |        |              |          |            |          |         |
| 10 | 🔿 🐳 🖡 🌄 🏣 🤓 Keep actual values 🔒 Snapshot 🤐 🖳 Copy snapshots to start values 🔜 🧟 Load start values as actual values |       |                     |           |             |        |              |          |            |          |         |
|    | IF2                                                                                                    | 2030_ | gDB                 |           |             |        |              |          |            |          |         |
|    |                                                                                                    | Name  |                     | Data type | Start value | Retain | Accessible f | Writa    | Visible in | Setpoint | Comment |
| 1  | -                                                                                                    | ▼ St  | tatic               |           |             |        |              |          |            |          |         |
| 2  | -                                                                                                    | •     | ILD1420_Modul_id    | HW_IO     | 273         |        |              | <b></b>  |            |          |         |
| 3  | -0                                                                                                    | •     | ILD1420_Interface   | Byte      | 16#2        |        |              | <b>~</b> |            |          |         |
| 4  | -0                                                                                                    | •     | ILD1420_Baudrate    | DInt      | 921600      |        |              | <b>~</b> |            |          |         |
| 5  | -0                                                                                                    | •     | ILD1420_Baudrate_st | Bool      | false       |        |              | <b>~</b> |            |          |         |
| 6  | -0                                                                                                    | •     | ILD1420_Baudrate_wr | Bool      | false       |        |              | <b></b>  |            |          |         |
| 7  | -                                                                                                    | •     | ILD1420_Baudrate_st | DWord     | 16#0        |        |              | <b></b>  |            |          |         |
| 8  | -                                                                                                    | •     | ILD1420_Baudrate_d  | Bool      | false       |        |              | <b></b>  |            |          |         |

Ensure that you use the correct data types. You must correctly link the global variables with those in the function component.

For a function component to be processed, it must be called in the program.

Open the Main [OB1] organization component by double-clicking it. Mark your function component and drag it into the program of the previously opened organization component.

• There is no requirement that the call be performed via the main program OB1; that program is always processed by the CPU by default.

Now use your mouse to drag-and-%DB5 drop the variables needed for the \*IF203x circuit from your data component BaudrateInterface DB" to the connections of your function "IF2030 gDB". component that is to be called. %FR7 ILD1420 Alternatively, you can also enter Baudrate start "IF203x BaudrateInterface" the variables manually. EN ENO If you vertically separate the "IF2030\_gDB". "IF2030 gDB". editing area by clicking the ILD1420 Modul ILD1420 symbol button on the function bar. Baudrate\_status id device id status the data component and the Main false -[OB1] organization component trigger\_read "IF2030\_gDB". are displayed next to each other. false trigger write ILD1420 Baudrate done done "IF2030 gDB". ILD1420 reset after Baudrate write \_ write "IF2030\_gDB". ILD1420 Interface. interface "IF2030 gDB".

Save your project. To translate all components, click the Program components folder in Project navigation and select the symbol button for Translation on the function bar.

baudrate

The components that were translated successfully are then displayed under Inspection window > Info > Translation.

ILD1420\_ Baudrate

After successful translation, the entire control system with the program generated, including the hardware configuration, can be loaded by using the Load to device symbol button.

#### **IF2035-PROFINET**

#### 5.7.4 Module Parameters

You can specify basic settings using the TIA portal interface. Proceed as follows to configure the IF2035-PROF-INET based on a few basic parameters.

► In the Hardware catalog, select the Basic settings output module and place it in the next free slot in the Device overview.

The input module must be located before the basic settings module.

Double-click the module in the Device overview. In the Inspection window, navigate to the Properties > General > Component parameters tab.

| # Тор | ology view 🔒 Networ              | k view | IY   | Device | view |   | Options             |  |  |
|-------|----------------------------------|--------|------|--------|------|---|---------------------|--|--|
| Dev   | ice overview                     |        |      |        |      |   |                     |  |  |
| -     | Module                           |        | Rack | Slot   | 1 a  | - | ✓ Catalog           |  |  |
|       | <ul> <li>myif2030pnet</li> </ul> |        | 0    | 0      |      | ^ | <search></search>   |  |  |
|       | PN-IO                            |        | 0    | 0 X1   |      | = | Filter              |  |  |
|       | 208 Bytes Input_1                |        | 0    | 1      | 6    |   |                     |  |  |
|       |                                  |        | 0    | 2      |      |   |                     |  |  |
|       |                                  |        | 0    | 3      |      |   | The Input Medules   |  |  |
| -     |                                  |        | 0    | 4      |      |   | 128 Puter lanut     |  |  |
|       |                                  |        | 0    | 5      |      |   | 1424 Bates Input    |  |  |
|       |                                  |        | 0    | 6      |      |   | 1424 Bytes input    |  |  |
| -     |                                  |        | 0    | 7      |      |   | To bytes input      |  |  |
|       |                                  |        | 0    | 8      |      |   | 200 Bytes input     |  |  |
|       |                                  |        | 0    | 9      |      | ~ |                     |  |  |
| <     |                                  |        |      |        | >    |   | Besic Configuration |  |  |

Fig. 18 Basic settings module in the hardware catalog

Specify the required settings, e.g., baud rate, sensor interface. Enable the settings by using the parameter Init-Config.

Detailed information about this process is available in the Baud rate and Interface section, see Chap. 5.2.

Save your changes by clicking the Save Save project button (at top left on the function bar).

Now you can load the settings into the CPU.

Select your S7 device in the Working window if this has not been done already, and click the Load to device symbol button on the Function bar.

Reboot the IF2035-PROFINET to have the changes take effect!

| asic Config            | uration_1 [B | iguration] | 🧟 Properti                         | es 🚺                                              | Info 追   | 🖁 Diagnosti | cs 🗖 🗖 🗖 🗖 |   |
|------------------------|--------------|------------|------------------------------------|---------------------------------------------------|----------|-------------|------------|---|
| General                | IO tags      | System     | n constants                        | Texts                                             |          |             |            |   |
| General<br>Module para | meters       | -          | Module parame                      | ters                                              |          |             |            |   |
| Hardware ide           | entifier     |            | Baudrate War                       | ndler<br>die Baudrate des                         |          |             |            |   |
|                        |              |            | Schnittstellenv                    | vandlers - Neus                                   | 4 MBaud  |             |            | - |
|                        |              |            | Minimum Cycl<br>Minimum N<br>sensi | le Time<br>umber of MS one<br>or cycle will take: | 0        |             |            |   |
|                        |              |            | Preferred Sen                      | sor Data Size                                     |          |             |            |   |
|                        |              |            | Preferred nur                      | nber of bytes per<br>sensor frame:                | 0        |             |            |   |
|                        |              |            | Sensor Interfa                     | ace                                               |          |             |            |   |
|                        |              |            |                                    | Sensor Interface:                                 | MEO-ASC  | II + RS422  |            | • |
|                        |              |            | HTTL Sync                          |                                                   |          |             |            |   |
|                        |              |            |                                    | HTTL sync mode:                                   | Disabled |             |            | • |
|                        |              |            | Cyclic Status                      | Info                                              |          |             |            |   |
|                        |              |            | inc                                | lude cyclic status<br>information:                | Enabled  |             |            | • |
|                        |              |            | DISABLE Init (                     | CFG                                               |          |             |            |   |
|                        |              |            | Disables ini                       | tial configuration<br>sequence:                   | Disabled |             |            | • |

• This step is necessary because of the selected/used mechanism for establishing a GUI to parameterize the IF2035-PROFINET; it prevents the configuration from being sent repeatedly to the CPU as programs are run.

# 6. Disclaimer

All components of the device have been checked and tested for functionality in the factory. However, should any defects occur despite careful quality control, these shall be reported immediately to MICRO-EPSILON or to your distributor / retailer.

MICRO-EPSILON undertakes no liability whatsoever for damage, loss or costs caused by or related in any way to the product, in particular consequential damage, e.g., due to

- non-observance of these instructions/this manual,
- improper use or improper handling (in particular due to improper installation, commissioning, operation and maintenance) of the product,
- repairs or modifications by third parties,
- the use of force or other handling by unqualified persons.

This limitation of liability also applies to defects resulting from normal wear and tear (e.g., to wearing parts) and in the event of non-compliance with the specified maintenance intervals (if applicable). MICRO-EPSILON is exclusively responsible for repairs. It is not permitted to make unauthorized structural and / or technical modifications or alterations to the product. In the interest of further development, MICRO-EPSILON reserves the right to modify the design.

In addition, the General Terms of Business of MICRO-EPSILON shall apply, which can be accessed under Legal details | Micro-Epsilon https://www.micro-epsilon.com/impressum/. For translations into other languages, the German version shall prevail.

# 7. Service, Repair

| If the interface module is defective, please send us the     | MICRO-EPSILON MESSTECHNIK | Tel. +49/8542/168 - 0  |
|--------------------------------------------------------------|---------------------------|------------------------|
| affected parts for repair or exchange.                       | GmbH & Co. KG             | Fax +49/8542/168 - 90  |
| If the cause of a fault cannot be clearly identified, please | Koenigbacher Str. 15      | info@micro-epsilon.com |
| send the entire system to                                    | 94496 Ortenburg / Germany | www.micro-epsilon.com  |

# 8. Decommissioning, Disposal

In order to avoid the release of environmentally harmful substances and to ensure the reuse of valuable raw materials, we draw your attention to the following regulations and obligations:

- Remove all cables from the interface module.
- Dispose of the interface module, its components and accessories, as well as the packaging materials in compliance with the applicable country-specific waste treatment and disposal regulations of the region of use.
- You are obliged to comply with all relevant national laws and regulations.

For Germany / the EU, the following (disposal) instructions apply in particular:

Waste equipment marked with a crossed garbage can must not be disposed of with normal industrial waste (e.g. residual waste can or the yellow recycling bin) and must be disposed of separately. This avoids hazards to the environment due to incorrect disposal and ensures proper recycling of the old appliances.

- A list of national laws and contacts in the EU member states can be found at
- https://ec.europa.eu/environment/topics/waste-and-recycling/waste-electrical-and-electronic-equipment-weee\_en. Here you can inform yourself about the respective national collection and return points.
- Old devices can also be returned for disposal to MICRO-EPSILON at the address given in the imprint at https://www.micro-epsilon.de/impressum/.
- We would like to point out that you are responsible for deleting the measurement-specific and personal data on the old devices to be disposed of.
- Under the registration number WEEE-Reg.-Nr. DE28605721, we are registered at the foundation Elektro-Altgeräte Register, Nordostpark 72, 90411 Nuremberg, as a manufacturer of electrical and/or electronic equipment.

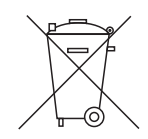

# Appendix

# A 1 Optional Accessories

PS2020

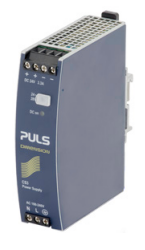

Power supply; installation of top-hat rail, 2.5 A, input 100 - 240 VAC, output 24 VDC/2.5 A, installation type; installation on symmetrical standard rail 35 mm x 7.5 mm, DIN 50022

# A 2 Factory Settings

| Baudrate          | 9600 Baud                          |
|-------------------|------------------------------------|
| cycleMinTime      | 0 (= IF2035 calculates cycle time) |
| SensorInterface   | MEO+RS422                          |
| HTTL              | OFF                                |
| CyclicDebugHeader | OFF                                |

## A 3 Integration Into TIA Portal

The GSDML file contains information about a PROFINET device. This file is needed for the PROFINET controller and must be integrated into the corresponding configuration software.

■ Import the GSDML file. To do so, in the Extras > Manage device description files (DDF) menu, select the path for the file <GSDML-Vx-MICRO-EPSILON-IF2035.xml>.

Click the Install button.

| Manage general station description files   |         |              |                   | ×      |
|--------------------------------------------|---------|--------------|-------------------|--------|
| Installed GSDs GSDs in the project         |         |              |                   |        |
| Source path: C:\Users\11000516\Desktop     |         |              |                   |        |
| Content of imported path                   |         |              |                   |        |
| File                                       | Version | Language     | Status            |        |
| GSDML-V2.33-MICRO-EPSILON-IF2030PNET-20180 | V2.33   | English, Ger | Not yet installed |        |
|                                            |         |              |                   |        |
|                                            |         |              |                   |        |
|                                            |         |              |                   |        |
| ×                                          |         |              |                   | >      |
|                                            |         | Delete       | Install           | Cancel |

Fig. 19 Importing the device description file

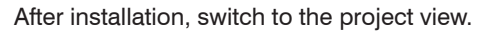

▶ In Project navigation, click Devices & networks.

| Project tree       | ι      |
|--------------------|--------|
| Devices            |        |
| 19                 |        |
| ▼ 📑 if2030demo     |        |
| Add new device     |        |
| Devices & networks |        |
|                    | CIDE 3 |

IF2035-PROFINET

Add IF2035-PROFINET to the project.

Switch to the hardware catalog tab.

▶ In the menu, select Other field devices > PROFINET IO > I/O > MICRO-EP-SILON MESSTECHNIK GmbH > PNS > IF2035-PROFINET.

| Hardware catalog 🗾 🗐                                                                                                    | ►          |
|----------------------------------------------------------------------------------------------------|------------|
| Options                                                                                                    |            |
| C. C. C. C. C. C. C. C. C. C. C. C. C. C                                                                                                    | Hard       |
| ✓ Catalog                                                                                                    | Wa         |
| <search></search>                                                                                                    | it 🕺       |
| Filter Profile: <all></all>                                                                                                    |            |
| Controllers                                                                                                    |            |
| 🕨 🛅 HMI                                                                                                    |            |
| PC systems                                                                                                    | 2          |
| Drives & starters                                                                                                    | 9          |
| Image: The second second | - F        |
| Detecting & Monitoring                                                                                                    | et         |
| Im Distributed I/O                                                                                                    | - I        |
| Power supply and distribution                                                                                                    |            |
| Field devices                                                                                                    |            |
| Other field devices                                                                                                    | - 3        |
|                                                                                                    | ask        |
| Encoderr                                                                                                    | _ <b>~</b> |
|                                                                                                    |            |
|                                                                                                    |            |
| Hilscher Gesellschaft für Systemauto                                                                                                    | bra        |
| MICRO-EPSILON MESSTECHNIK GmbH                                                                                                    | Te:        |
| TIP PNS                                                                                                    |            |
| IF2030/PNET                                                                                                    |            |
| Ident Systems                                                                                                    |            |
| Sensors                                                                                                    |            |
| PROFIBUS DP                                                                                                    |            |
|                                                                                                    |            |

Fig. 20 Selecting IF2035-PROFINET as the hardware

Drag IF2035-PROFINET into the project.

| Network         Image: Connection         Image: Connection         Image: Conneconnection <t< th=""><th>Network E Connection</th><th>ojekt1 + Devices &amp; networks</th><th></th></t<> | Network E Connection           | ojekt1 + Devices & networks                 |                                |
|----------------------------------------------------------------------------------------------------|--------------------------------|---------------------------------------------|--------------------------------|
| S7-1200<br>CPU 1212C<br>97-1200<br>PN/E_1                                                                                                    | 57-1200<br>СРU 1212С<br>РИЛЕ_1 | Network 🗄 Connections HM connection 💌 🗮 🗒 🗊 | 0 ±                            |
| PN/1_1                                                                                                    | [PN/E_1]                       | 57-1200<br>CFU 1212C                        | Cmp2<br>IF2030/PNET<br>57-1200 |
|                                                                                                    | if2030onet                     | (PN/R_1)                                    |                                |

Connect the green PN port in the device diagram to the PN network or to the PN connection of the SPS.

| Projekt1 > Devices & net | works          |               |                |          |      |
|--------------------------|----------------|---------------|----------------|----------|------|
|                          |                |               |                |          | 📲 To |
| Network Connections      | HMI connection | - 🔛 🗒 🗄 🛄 🍳 : | Ł              |          |      |
|                          |                |               | _              |          |      |
| 57-1200<br>CPU 1212C     |                |               | cmp2           |          |      |
|                          |                |               | <u>57-1200</u> |          |      |
|                          |                | DN//E 1       |                |          |      |
|                          |                | FINIT_1       |                |          |      |
|                          |                |               |                |          |      |
|                          |                |               | 162020nnat     |          |      |
|                          |                |               | IF2030/PNET    |          |      |
|                          |                |               | 57-1200        | <u> </u> |      |

Enter the device name for identification in the PN network.

- Switch to the Device view, double-click your IF2035-PROFINET and set its device name in the Inspection window (Properties > General tab).
- The device name is used to identify the device on the PN network and as an address; it must be unique across the entire system.

The change of name must be communicated to the PN network.

Right-click the IF2035-PROFINET.

You now reach the context menu shown.

Select the Assign device name entry.

| if2030                                       | demo ▶ Ung      | prouped devices | if2030pnet     | [IF2030/PNET]    |     |        |        |         |          |          |         | 1.     |      | X     |
|----------------------------------------------|-----------------|-----------------|----------------|------------------|-----|--------|--------|---------|----------|----------|---------|--------|------|-------|
|                                              |                 |                 |                |                  |     | 🖁 Торо | ology  | view    | A Netwo  | ork view | D       | Device | view |       |
| dt if.                                       | 2030pnet [IF203 |                 |                | 11 Q ± E         | 4   | Dev    | ice ov | erview  |          |          |         |        |      |       |
|                                              |                 |                 |                |                  | ^   |        | Modu   | le      |          |          | Rack    | Slot   | I a  |       |
|                                              |                 |                 |                |                  | =   |        | ▼ if2  | 030pnet |          |          | 0       | 0      |      | ^     |
|                                              |                 | agnet           |                |                  |     |        | •      | PN-IO   |          |          | 0       | 0 X1   |      | =     |
|                                              |                 | 120301          |                |                  |     |        |        |         |          |          | 0       | 1      |      |       |
|                                              |                 | 1               |                |                  |     |        |        |         |          |          | 0       | 2      |      |       |
|                                              |                 |                 |                |                  |     |        |        |         |          |          | 0       | 3      |      |       |
|                                              |                 |                 |                |                  |     |        |        |         |          |          | 0       | 4      |      |       |
|                                              |                 |                 |                | 100              |     |        |        |         |          |          | 0       | 5      |      |       |
|                                              |                 | 1005            | and the second | 6                |     |        |        |         |          |          | 0       | 6      |      |       |
|                                              |                 |                 |                |                  | -   |        |        |         |          |          | 0       | 7      |      |       |
|                                              |                 |                 |                |                  |     |        |        |         |          |          | 0       | 8      |      |       |
|                                              |                 |                 |                |                  |     |        |        |         |          |          | 0       | 9      |      |       |
|                                              |                 |                 |                | _                | -   | _      | _      |         |          |          | 0       | 10     |      | ~     |
|                                              |                 | > 100%          |                | ·                | -   | <      |        |         | 111      |          |         |        | >    |       |
| if2030pnet                                   |                 |                 |                |                  |     | Q Pr   | ropert | ies     | 🛄 Info 🔒 | 1 & Dia  | ignosti | cs     |      |       |
| General                                      | IO tags         | System constan  | nts Texts      |                  |     | 3      |        |         |          |          |         |        |      |       |
| <ul> <li>General</li> <li>Catalog</li> </ul> | information     | General         |                |                  |     |        |        |         |          |          |         |        |      | < 111 |
| <ul> <li>PROFINET in<br/>General</li> </ul>  | iterface [X1]   |                 |                | Name: myif2030p  | net |        |        |         |          |          |         |        |      |       |
| Ethernet                                     | taddresses      |                 |                | Author: 11000516 |     |        |        |         |          |          |         |        |      |       |
| Advance                                      | d options       |                 |                |                  |     |        |        |         |          |          |         |        |      |       |

### Fig. 21 Assigning a device name

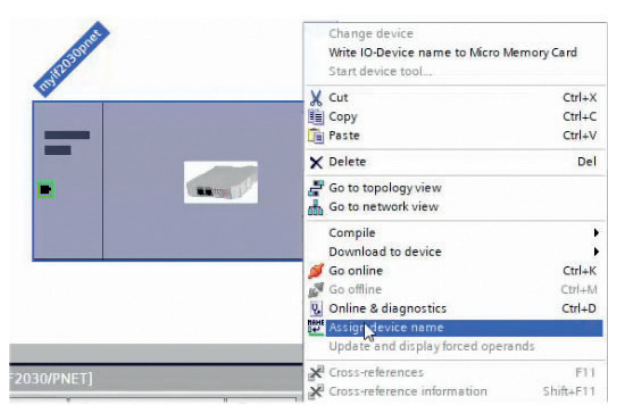

In the open dialog window, click the Update list button.

Potential devices on the PN network are displayed.

In the list that is now displayed, mark the row with your IF2035-PROFINET that is to be renamed; field Status, "Device name is different". Finally, click the Assign name button.

| Assign PROFINET of                 | device name.  |                       |               |                            |              | Assign PROFINET devic | e name.        |                      |              |                        |                         |          |
|------------------------------------|---------------|-----------------------|---------------|----------------------------|--------------|-----------------------|----------------|----------------------|--------------|------------------------|-------------------------|----------|
|                                    |               | Configured P          | ROFINET de    | vice                       |              | -                     |                | Configured PRC       | FINET dev    | ice                    |                         |          |
|                                    |               | PROFINET              | evice name:   | myif2030pnet               |              |                       |                | PROFINET devi        | ce name:     | myif2030pnet           | -                       |          |
| -                                  |               |                       | Device type:  | IF2030/PNET                |              |                       |                | De                   | vice type:   | IF2030/PNET            |                         |          |
|                                    |               | Online access         | s             |                            |              |                       |                | Online access        |              |                        |                         |          |
|                                    |               | Type of the PG/       | PC interface: | PN/IE                      |              |                       |                | Type of the PG/PC    | interface:   | PN/IE                  |                         | ]        |
|                                    |               | PG                    | PC interface: | ASIX AX88179 USB 3.0       | to Gigabit E |                       |                | PG/PC                | interface:   | ASIX AX88179 USB 3.0   | D to Gigabit Ethernet A |          |
| لي ا                               |               | Device filter         |               |                            |              | 4                     |                | Device filter        |              |                        |                         |          |
| Only show devices of the same type |               |                       |               | •                          |              | Only show             | devices of th  | ne same type         |              |                        |                         |          |
|                                    |               | Onlysh                | now devices w | ith bad parameter settings |              |                       |                | Only show            | devices with | bad parameter settings |                         |          |
|                                    |               | Onlysh                | now devices w | ithout names               |              |                       |                | Only show            | devices with | iout names             |                         |          |
|                                    | Accessible de | vices in the network: | :             |                            |              |                       | Accessible dev | ices in the network: |              |                        |                         |          |
|                                    | IP address    | MAC address           | Device        | PROFINET device name       | Status       |                       | IP address     | MAC address          | Device       | PROFINET device name   | Status                  |          |
|                                    |               |                       |               |                            |              |                       | 192.168.0.1    | 00-0C-12-02-13-08    | MICRO-EP     | myif2030               | Device name is differe  | nt       |
| <b>I I</b>                         |               |                       |               |                            |              | · · · · ·             |                |                      |              |                        |                         |          |
|                                    |               |                       |               |                            |              |                       |                |                      |              |                        |                         |          |
| Flash LED                          |               |                       |               |                            |              | Flash LED             |                |                      |              |                        |                         |          |
|                                    | <             |                       |               |                            |              |                       | <              |                      |              | III                    |                         | >        |
|                                    |               |                       |               | Updat                      | e list       |                       |                |                      |              | U                      | pdate list Ass          | ign name |

Add modules to the device.

- Double-click the device.
- ▶ In the Hardware catalog, first select the matching input module for the usable data (the module is determined by the component and must match the one selected in TIA); drag it to the first free slot in the Device overview.
- In the hardware catalog, select the output module Basic settings and drag it to the next free slot in the device overview.

| Торо            | ology view 📥 Netwo               | rk view | <u>I</u> Y | Device | view |   | Options           |         |    |  |  |  |
|-----------------|----------------------------------|---------|------------|--------|------|---|-------------------|---------|----|--|--|--|
| Device overview |                                  |         |            |        |      |   |                   |         | 1  |  |  |  |
| -               | Module                           |         | Rack       | Slot   | 1 a  | - | ✓ Catalog         |         |    |  |  |  |
|                 | <ul> <li>myif2030pnet</li> </ul> |         | 0          | 0      |      | ~ | <search></search> | init    | 1  |  |  |  |
|                 | PN-IO                            |         | 0          | 0 X1   |      | = | Filter Alls       | -       | 16 |  |  |  |
|                 | 208 Bytes Input_1                |         | 0          | 1      | 6    |   |                   |         |    |  |  |  |
|                 |                                  |         | 0          | 2      |      |   | T Module          |         |    |  |  |  |
|                 |                                  |         | 0          | 3      |      |   | The Input Modules |         |    |  |  |  |
|                 |                                  |         | 0          | 4      |      |   | 128 Buter         | nout    |    |  |  |  |
|                 |                                  |         | 0          | 5      |      |   | 1474 Buter        | Inout   |    |  |  |  |
|                 |                                  |         | 0          | 6      |      |   | 16 Ruter In       | nut     |    |  |  |  |
|                 |                                  |         | 0          | 7      |      |   | 208 Puter I       | por     |    |  |  |  |
|                 |                                  |         | 0          | 8      |      |   | 37 Buter In       | nut     |    |  |  |  |
|                 |                                  |         | 0          | 9      |      |   | Riter I           | pout    |    |  |  |  |
|                 |                                  |         | 0          | 10     |      |   | 48 Butes In       | nut     |    |  |  |  |
|                 |                                  |         | 0          | 11     |      |   | 544 Buter         | nout    |    |  |  |  |
|                 |                                  |         | 0          | 12     |      |   | 80 Bytes In       | nut     |    |  |  |  |
|                 |                                  |         | 0          | 13     |      |   | 880 Butes         | nnut    |    |  |  |  |
|                 |                                  |         | 0          | 14     |      | ~ | Output Modul      | es      |    |  |  |  |
| <               | III                              |         |            |        | >    |   | Rasis Conf        | ouratio | -  |  |  |  |

### A 4 Sensor Values, Data Format, Conversion

#### A 4.1 General

The sensors or controllers do not solely output distance values. The overview below describes the conversion during output of distance values. Please refer to the corresponding operating instructions for detailed information on conversion when additional values are output.

#### A 4.2 ACC5703

Baud rate 230400 b/s RS485 half duplex Max. sampling rate 1 kHz: measurements with variable number ex factory scaled to ±2 g, Little Endian

Bus address 126

| Byte Data                  | Meaning                                                       | Data format    |  |
|----------------------------|---------------------------------------------------------------|----------------|--|
| Data[0]                    | Status byte (contains error flags, normally 0x00)             | 8 bit          |  |
| Data[1] Data[4]            | Measured value counter [bit 0:31]                             | Uint 32 bit    |  |
| Data[5]                    | Number of measured values in this package = $3x$ mit x [1 19] | 8 bit          |  |
| Data[6]                    | ata[6] Padding-Byte                                           |                |  |
| Data[7]                    | Padding-Byte                                                  | 8 bit          |  |
| Data[8]                    | Measuring value 1 x-axis [bit 0:7]                            |                |  |
| Data[9]                    | Measuring value 1 x-axis [bit 8:15]                           | Floot 20 hit   |  |
| Data[10]                   | Measuring value 1 x-axis [bit 16:23]                          | FIDAL 32 DIL   |  |
| Data[11]                   | Measuring value 1 x-axis [bit 24:31]                          |                |  |
|                            |                                                               |                |  |
| Data[n] n=8+(4*Data [5]/3) | Measuring value 1 x-axis [bit 0:7]                            |                |  |
| Data[n+1]                  | Measuring value 1 x-axis [bit 8:15]                           |                |  |
| Data[n+2]                  | Measuring value 1 x-axis [bit 16:23]                          | FIDAL 32 DIL   |  |
| Data[n+3]                  | Measuring value 1 x-axis [bit 24:31]                          |                |  |
|                            |                                                               |                |  |
| Data[n+m] m=4*Data[5]/3    | Measuring value 1 z-axis [bit 0:7]                            |                |  |
| Data[n+m+1]                | Measuring value 1 z-axis [bit 8:15]                           | Elect 20 hit   |  |
| Data[n+m+2]                | Measuring value 1 z-axis [bit 16:23]                          | - Float 32 bit |  |
| Data[n+m+2]                | Measuring value 1 z-axis [bit 24:31]                          |                |  |

Please refer to the operating instructions for the acceleration sensor for more information. The current version is available at:

https://www.micro-epsilon.de/download/manuals/man--inertialSENSOR-ACC5703--en.pdf

Fig. 22 Encoding of Measured Data in the Transmission Protocol, ACC5703

#### A 4.3 ACS7000

RS422 Measuring rate 250 Hz ex factory, all color values and color distances. Up to 32 output values can be transmitted at the same time.

Baud rate 115200 b/s

| Crown       | Nome         | Index | B       | aw     | Scaled  |         |                        |      |  |
|-------------|--------------|-------|---------|--------|---------|---------|------------------------|------|--|
| Group       | Name         | Index | Min     | Max    | Min     | Max     | Formula                | Unit |  |
|             | Framerate    | 1     | 2500    | 250000 | 20,00   | 2000,00 | 10^6/(x*12,5*2^4)*1000 | Hz   |  |
| Obative.    | Shutter      | 2     | 2500    | 250000 | 20,00   | 2000,00 | x*12,5*2^4)/10^9       | μs   |  |
| Status      | TempDetector | 3     | -1024   | 1023   | -256,00 | 255,75  | x/4                    | °C   |  |
|             | TempLightSrc | 4     | -1024   | 1023   | -256,00 | 255,75  | x/4                    | °C   |  |
| LightConcer | Red          | 5     | 0       | 65535  | 0,00    | 100,00  | x/65536*100            | %    |  |
|             | Green        | 6     | 0       | 65535  | 0,00    | 100,00  | x/65536*100            | %    |  |
| LigniSensor | Blue         | 7     | 0       | 65535  | 0,00    | 100,00  | x/65536*100            | %    |  |
|             | Brightness   | 8     | 0       | 65535  | 0,00    | 100,00  | x/65536*100            | %    |  |
| Status      | Counter      | 9     | 0       | 262143 | 0       | 262143  | x                      | -    |  |
| Status      | Timestamp    | 10    | 0       | 262143 | 0,00    | 67,11   | x*256/100000           | s    |  |
|             | XYZ          | 11-13 | 0       | 131072 | 0,00    | 256,00  | x/512                  | -    |  |
|             | RGB          | 14-16 | 0       | 131072 | 0,00    | 256,00  | x/512                  | -    |  |
|             | LAB          | 17-19 | -131072 | 131071 | -256,00 | 256,00  | x/512                  | -    |  |
|             | LUV          | 20-22 | -131072 | 131071 | -256,00 | 256,00  | x/512                  | -    |  |
| Color       | LCH (L/C)    | 23-24 | -131072 | 131071 | -256,00 | 256,00  | x/512                  | -    |  |
|             | LCH (H)      | 25    | 0       | 131071 | 0,00    | 256,00  | x/512                  | 0    |  |
|             | LAB99        | 26-28 | -131072 | 131071 | -256,00 | 256,00  | x/512                  | -    |  |
|             | LCH99 (L/C)  | 29-30 | -131072 | 131071 | -256,00 | 256,00  | x/512                  | -    |  |
| L           | LCH99 (H)    | 31    | 0       | 184320 | 0,00    | 360,00  | x/512                  | 0    |  |

ACS7000 supplies 3 bytes per value at the output. These bytes are coded by the IF2035-PROFINET into 4 bytes, see Chap. 5.3.

| Crean    | Nome       | Index | R       | law    |         |        | Scaled  |      |
|----------|------------|-------|---------|--------|---------|--------|---------|------|
| Group    | name       | Index | Min     | Max    | Min     | Max    | Formula | Unit |
| Status   | Error      | 32    | 0       | 262143 | 0       | 262143 | x       | -    |
|          | 1_1/2/3    | 33-35 | NA      | -      |         |        |         |      |
|          |            | 36-77 |         |        |         |        |         |      |
| Distance | 16_1/2/3   | 78-80 |         | -      |         |        |         |      |
| Distance | Min_1/2/3  | 81-83 | -131072 | 131071 | -256,00 | 256,00 | x/512   | -    |
|          | DetectedID | 84    | 0       | 16     | 0       | 16     | -       | -    |
|          | MinDistID  | 85    | 0       | 16     | 0       | 16     | -       | -    |

Fig. 23 Overview of output data via RS422

Please refer to the operating instructions for the color measuring system colorCONTROL ACS7000 for more information, especially about possible output values. The current version is available at:

https://www.micro-epsilon.com/download/manuals/man--colorCONTROL-ACS7000--en.pdf

### A 4.4 DT6120

Baud rate230400 b/sRS485 half duplexMeasurements ex factory scaled to sensor measuring range, Little EndianBus address126

Measuring data consist of a counter, the packet length m and the measurements. The packet length m determines how many measurements are transmitted. The packet length m is the number of measurements that have been queried by the electronic system since the last time measuring data were queried, but is limited to the most recent 20 measurements. The first measurement in the data [] package is the oldest value queried, the last one is the most recently queried value.

| Byte Data | Meaning                   | Data format    |
|-----------|---------------------------|----------------|
| Data[0]   | Counter [7:0]             | unsigned short |
| Data[1]   | Counter [15:8]            | unsigned short |
| Data[2]   | Packet length m [7:0]     | unsigned char  |
| Data[3]   | Filler byte [7:0]         | unsigned char  |
| Data[4]   | Measuring value 1 [7:0]   |                |
| Data[5]   | Measuring value 1 [15:8]  | alanad integer |
| Data[6]   | Measuring value 1 [23:16] | signed integer |
| Data[7]   | Measuring value 1 [31:24] |                |
|           |                           |                |
| Data[]    | Measuring value m [7:0]   |                |
| Data[]    | Measuring value m [15:8]  | aigned integer |
| Data[]    | Measuring value m [23:16] | signed integer |
| Data[]    | Measuring value m [31:24] |                |

Scaling of measurements

BY default, 24-bit measurements are transmitted. The following equivalences therfore apply:

0x0 = 0 % of the sensor measuring range

0xF00000 = 100 % of the sensor measuring range

If the sensor is outside the measuring range, accordingly larger measurements are output.

Fig. 24 Encoding of Measured Data in the Transmission Protocol, DT6120

Please refer to the operating instructions for the capacitive displacement measuring system for more information. The current version is available at:

https://www.micro-epsilon.de/download/manuals/man--capaNCDT-6110-6120IP--en.pdf

### A 4.5 IFC2421, IFC2422, IFC2451, IFC2461, IFC2471

- RS422 Up to 32 output values can be transmitted at the same time. The data are configured or selected via ASCII commands or via the web interface.
- Baud rate 115200 b/s ex factory

Ex factory, the controller is set for the Distance measurement measuring program. Please refer to the associated operating instructions for descriptions of additional measuring programs. IFC24xx supplies 3 bytes per value at the output. These bytes are coded by the IF2035-PROFINET into 4 bytes, see Chap. 5.3.

The linearized measuring values can be converted in  $\mu$ m using the following formula:

| v _ | (d <sub>out</sub> - 98232) * <i>MR</i> | Х                | = | Displacement / Thickness in mm               | Please refer to the operating instructions for the                                   |
|-----|----------------------------------------|------------------|---|----------------------------------------------|--------------------------------------------------------------------------------------|
| x = | 65536                                  | d <sub>out</sub> | = | digital output value                         | - confocal displacement measuring system                                             |
|     |                                        | MR               | = | Measuring range in mm                        | - confocalDT 2451/2461/2471                                                          |
|     |                                        | 131000           | = | Midrange for the displacement<br>measurement | for more information, especially about possible output values.                       |
|     |                                        |                  |   |                                              | The current version is available at:                                                 |
|     |                                        |                  |   |                                              | https://www.micro-epsilon.com/download/manuals/<br>manconfocalDT-2421-2422en.pdf     |
|     |                                        |                  |   |                                              | https://www.micro-epsilon.de/download/manuals/<br>manconfocalDT-2451-2461-2471en.pdf |

Appendix | Sensor Values, Data Format, Conversion

#### A 4.6 ILD1220, ILD1320, ILD1420

RS422 The data are configured or selected via ASCII commands or via the web interface.

Baud rate 921600 baud ex factory

The sensor can continue to supply measurements to the RS422 output even while the sensor is communicating.

The digital measurements are output at the sensor as unsigned digital values (raw values). The sensors supply 3 bytes per value at the output. These bytes are coded by the IF2035-PROFINET into 4 bytes, see Chap. 5.3.

The linearized measuring values can be converted in  $\mu$ m using the following formula:

| Value    | Variables                 | Value range                                                                          | Formula                                                                                      |  |  |
|----------|---------------------------|--------------------------------------------------------------------------------------|----------------------------------------------------------------------------------------------|--|--|
| Distance | x = digital value         | [0; <643] SMR reserve<br>[643; 64877] Measuring range<br>[>64877; 65520] EMR reserve | $d \text{ [mm]} = \frac{1}{2} \left( \frac{102}{2} \text{ x}_{-1} \right) * MB \text{ [mm]}$ |  |  |
|          | MR = measuring range [mm] | {10/25/50/100/200/500}                                                               | 100 (65520 ) / //// [[[[[[]]]]                                                               |  |  |
|          | d = distance [mm]         | [-0,01 <i>MB</i> ; 1,01 <i>MR</i> ]                                                  |                                                                                              |  |  |

Fig. 25 Calculation of distance value from the digital value, ILD1220/1320/1420

Please refer to the operating instructions for the laser-optical displacement sensors optoNCDT 1220/1320/1420 for more information, especially about possible output values. The current version is available at:

https://www.micro-epsilon.de/download/manuals/man-optoNCDT-1220--en.pdf

https://www.micro-epsilon.de/download/manuals/man--optoNCDT-1320--en.pdf

https://www.micro-epsilon.de/download/manuals/man--optoNCDT-1420--en.pdf

1) Distance value without the Master function.

#### A 4.7 ILD1750

RS422 The data are configured or selected via ASCII commands or via the web interface.

Baud rate 921600 baud ex factory

The sensor can continue to supply measurements to the RS422 output even while the sensor is communicating.

The digital measurements are output at the sensor as unsigned digital values (raw values). The sensors supply 3 bytes per value at the output. These bytes are coded by the IF2035-PROFINET into 4 bytes, see Chap. 5.3.

The linearized measuring values can be converted in  $\mu$ m using the following formula:

| Value    | Variables                 | Value range                       | Formula   |
|----------|---------------------------|-----------------------------------|-----------|
| Distance | x = digital value         | [0; 230604]                       |           |
|          | MR = measuring range [mm] | {2/10/20/50/100/200}              | x - 98232 |
|          | d - distance [mm]         | without Mastern [-0,01MR; 1,01MR] | 65536     |
|          |                           | with Mastern [-2MR; 2MR]          |           |

Fig. 26 Calculation of distance value from the digital value, ILD1750

Please refer to the operating instructions for the laser-optical displacement sensors optoNCDT 1750 for more information, especially about possible output values. The current version is available at:

https://www.micro-epsilon.de/download/manuals/man--optoNCDT-1750--en.pdf

#### A 4.8 ILD1900

RS422 The data are configured or selected via ASCII commands or via the web interface.

Baud rate 921600 baud ex factory

The sensor can continue to supply measurements to the RS422 output even while the sensor is communicating.

The digital measurements are output at the sensor as unsigned digital values (raw values). The sensors supply 3 bytes per value at the output. These bytes are coded by the IF2035/ENETIP into 4 bytes, see Chap. 5.3.

The linearized measuring values can be converted in  $\mu$ m using the following formula:

| Value    | Variables                 | Value range                                         | Formula   |
|----------|---------------------------|-----------------------------------------------------|-----------|
| Distance | x = digital value         | [0; 230604]                                         |           |
|          | MR = measuring range [mm] | {2/10/25/50/100/200/500}                            | x - 98232 |
|          | d diatanaa [mm]           | without Mastern [-0,01 <i>MR</i> ; 1,01 <i>MR</i> ] | 65536     |
|          |                           | with Mastern [-2MR; 2MR]                            |           |

Fig. 27 Calculation of distance value from the digital value, ILD1900

Please refer to the operating instructions for the laser-optical displacement sensors optoNCDT 1900 for more information, especially about possible output values. The current version is available at:

https://www.micro-epsilon.de/download/manuals/man--optoNCDT-1900--en.pdf

#### A 4.9 ILD2300

RS422 The data are configured or selected via ASCII commands or via the web interface.

Baud rate 691200 baud ex factory <sup>1</sup>

The sensor can continue to supply measurements to the RS422 output even while the sensor is communicating.

The digital measurements are output at the sensor as unsigned digital values (raw values). 16 Bit per value are transmitted. The sensors supply 3 bytes per value at the output. These bytes are coded by the IF2035-PROFINET into 4 bytes, see Chap. 5.3.

The linearized measuring values can be converted in  $\mu$ m using the following formula:

| Value    | Variables                 | Value range                                                                          | Formula                                                                                        |
|----------|---------------------------|--------------------------------------------------------------------------------------|------------------------------------------------------------------------------------------------|
| Distance | x = digital value         | [0; <643] SMR reserve<br>[643; 64877] Measuring range<br>[>64877; 65520] EMR reserve | $d \text{ [mm]} = \frac{1}{2} \left( \frac{102}{100} \text{ y}_{-1} \right) * MB \text{ [mm]}$ |
|          | MR = measuring range [mm] | {10/25/50/100/200/500}                                                               | 100 (65520 ) / / / / / / / / / / / / / / / / / /                                               |
|          | d = distance [mm]         | [-0,01 <i>MR</i> ; 1,01 <i>MR</i> ]                                                  |                                                                                                |

Fig. 28 Calculation of distance value from the digital value, ILD2300

Please refer to the operating instructions for the laser-optical displacement sensors optoNCDT 2300 for more information, especially about possible output values. The current version is available at:

https://www.micro-epsilon.de/download/manuals/man--optoNCDT-2300--en.pdf

1) When delivered, ILD2300 is set for 691.2 kBaud. Increase the baud rate to 921.6 kBaud in the sensor.

#### A 4.10 ILR2250

RS422 The data are configured or selected via ASCII commands or via the web interface.

Baud rate 115200 b/s ex factory

• The sensor can continue to supply measured values to the RS422 output even while the sensor is communicating.

28 bits each output value are transmitted via RS422. Each data frame consists of the timestamp in ms and the distance in 1/10 mm, followed by a footer byte.

- The sensor sends data in big endian format.
- Each value is transmitted in 4 bytes; the lower 7 bits are used for the data.
- The IF2035-PROFINET extracts the distance value from the data frame and deletes the flag bits.
- The 4\*7 bits are combined into a 28 bit value.
- The IF2035-PROFINET sends data in little endian format.

Distance value in millimeter:

The user or a PLC must divide the transmitted value by 10 to obtain distance values with a resolution of 0.1 mm.

#### A 4.11 INC5701

Baud rate230400 b/sRS485 half duplexmax. sampling rate 250 Hz, ex factory INC5701D, Little EndianBus address126

| Byte     | Meaning                                          | Data format  |
|----------|--------------------------------------------------|--------------|
| Data[0]  | Status byte (contains error flags, normaly 0x00) | 8 bit        |
| Data[1]  | Long term values counter [bit 0:7]               | Uint 32 bit  |
| Data[2]  | Long term values counter [bit 8:15]              |              |
| Data[3]  | Long term values counter [bit 16:23]             |              |
| Data[4]  | Long term values counter [bit 24:31]             |              |
| Data[5]  | Number of measured values in this package        | 8 bit        |
| Data[6]  | Padding byte                                     | 8 bit        |
| Data[7]  | Padding byte                                     | 8 bit        |
| Data[8]  | Measured value 1 [bit 0:7]                       | Float 32 bit |
| Data[9]  | Measured value 1 [bit 8:15]                      |              |
| Data[10] | Measured value 1 [bit 16:23]                     |              |
| Data[11] | Measured value 1 [bit 24:31]                     |              |
| Data[12] | Measured value 2 [bit 0:7]                       | Float 32 bit |
| Data[13] | Measured value 2 [bit 8:15]                      |              |
| Data[14] | Measured value 2 [bit 16:23]                     |              |
| Data[15] | Measured value 2 [bit 24:31]                     |              |

Fig. 29 Encoding of Measured Data in the Transmission Protocol, INC5701S

| Byte Data                | Meaning                                           | Data format  |  |
|--------------------------|---------------------------------------------------|--------------|--|
| Data[0]                  | Status byte (contains error flags, normally 0x00) | 8 bit        |  |
| Data[1] Data[4]          | Measured value counter [bit 0:31]                 | Uint 32 bit  |  |
| Data[5]                  | Number of measured values in this package         | 8 bit        |  |
| Data[6], Data[7]         | Padding-Byte                                      | 8 bit        |  |
| Data[8]                  | Measuring value 1 LP <sup>1</sup> [bit 0:7]       |              |  |
| Data[9]                  | Measuring value 1 LP <sup>1</sup> [bit 8:15]      |              |  |
| Data[10]                 | Measuring value 1 LP <sup>1</sup> [bit 16:23]     |              |  |
| Data[11]                 | Measuring value 1 LP <sup>1</sup> [bit 24:31]     |              |  |
| Data[12]                 | Measuring value 2 LP <sup>1</sup> [bit 0:7]       | Float 32 Dit |  |
| Data[13]                 | Measuring value 2 LP <sup>1</sup> [bit 8:15]      |              |  |
| Data[14]                 | Measuring value 2 LP <sup>1</sup> [bit 16:23]     |              |  |
| Data[15]                 | Measuring value 2 LP <sup>1</sup> [bit 24:31]     |              |  |
|                          |                                                   |              |  |
| Data[n] n=8+(4*Data [5]) | Measuring value 2 SF <sup>2</sup> [bit 0:7]       |              |  |
| Data[n + 1]              | Measuring value 2 SF <sup>2</sup> [bit 8:15]      |              |  |
| Data[n + 2]              | Measuring value 2 SF <sup>2</sup> [bit 16:23]     | Floot 00 bit |  |
| Data[n + 3]              | Measuring value 2 SF <sup>2</sup> [bit 24:31]     | FIDAL 32 DIL |  |
| Data[n + 4]              | Measuring value 2 SF <sup>2</sup> [bit 24:31]     |              |  |
| Data[n + 5]              | Measuring value 2 SF <sup>2</sup> [bit 24:31]     |              |  |
|                          |                                                   |              |  |

Please refer to the operating instructions for the inclination sensor for more information. The current version is available at:

https://www.micro-epsilon.de/ download/manuals/man--inertial-SENSOR-INC5701--de.pdf

The measurement data consits of one status byte, measured values counter, number of measured values, and the measured data. The measured values counter increases continuously with each sampled value. It represents the number of measured values transmitted in this package (floats). The first measurement value in the Data [] package is the oldest measured value. A measured value is represented as 4-byte float data type in the unit angular degrees [°].

Fig. 30 Encoding of Measured Data in the Transmission Protocol, INC5701D

1) LP = Low pass filter 2) SF = SensorFUSION filter

#### A 4.12 DTD, MSC7401, MSC7602, MSC7802

Baud rate 256000 baud ex factory, [9600 ... 256000]

RS485 half duplex Measurements ex factory scaled to analog value, Little Endian

Bus address 126 [2 ... 126]

Sequence for a measurement value request:

| Send       | 0x10                                                                             | 0x7E 1   | 0x01 <sup>2</sup> | 0x4C | 0xCB <sup>3</sup>                              | 0x16                  |                         |      |                    |                                                                                                    |         |      |      |      |                             |
|------------|----------------------------------------------------------------------------------|----------|-------------------|------|------------------------------------------------|-----------------------|-------------------------|------|--------------------|----------------------------------------------------------------------------------------------------|---------|------|------|------|-----------------------------|
| Receive    | 0x68                                                                             | 0x0B     | 0x0B              | 0x68 | 0x01 <sup>2</sup>                              | 0x7E 1                | 0x08                    | 0xAE | 0x47               | 0x61                                                                                                    | 0x3F    | 0x00 | 0x00 | 0x00 | 0x00                        |
|            | 0x1C 4                                                                           | 0x16     |                   |      |                                                |                       |                         |      |                    |                                                                                                    |         |      |      |      |                             |
| Result     | Result Description                                                               |          |                   |      |                                                | Format                |                         |      |                    |                                                                                                    | Example |      |      |      |                             |
|            | Unscale                                                                          | ed value |                   |      | Bytes 8 - 11:<br>4 Bytes, float, Little-Endian |                       |                         |      | 0x3F6147AE (float) |                                                                                                    |         |      |      |      |                             |
|            |                                                                                  |          |                   |      |                                                |                       |                         |      | = 0.88 V           |                                                                                                    |         |      |      |      |                             |
|            | Scaled                                                                           | value    |                   |      | Bytes 1<br>4 Bytes                             | 2 - 15:<br>, float, L | ittle-End               | dian |                    | If this value is 0, the controller was<br>set up. Otherwise, the digital count<br>part of the analog output will be set<br>according the setting you have dor<br>the controller before. |         |      |      |      | not<br>ter-<br>ent<br>ne in |
|            | Maximum speed for data transmission (1x send + 1x receive): ~3 ms @ 256.000 Baud |          |                   |      |                                                |                       |                         |      |                    |                                                                                                    |         |      |      |      |                             |
| 1) DA: 126 |                                                                                  |          |                   |      | 3) CH: (                                       | Checksı               | eksum Send: Bytes 2 - 4 |      |                    |                                                                                                    |         |      |      |      |                             |
| 0) 0.4 . 1 |                                                                                  |          |                   |      |                                                | <u> </u>              | -                       |      |                    | -                                                                                                    |         |      |      |      |                             |

2) SA: 1

4) CH: Checksum Receive: Bytes 5 - 15

Fig. 31 Encoding of Measured Data in the Transmission Protocol

Please refer to the operating instructions for the inductive displacement measuring system for more information. The current version is available at:

https://www.micro-epsilon.de/download/manuals/man--induSENSOR-MSC7xxx--en.pdf

#### A 4.13 ODC2520

RS422 The data are configured or selected via ASCII commands or via the web interface.

Baud rate 115200 Baud ex factory

 $x [\mu m] = d_{OUT} - 131000$ 

Ex factory, the controller outputs the measurements in the Edge light-dark measuring program to the web diagram, i.e., output must be redirected to the RS422 interface.

The ODC2520 supplies 3 bytes per value at the output. These bytes are coded by the IF2035-PROFINET into 4 bytes, see Chap. 5.3. The linearized measuring values can be converted in  $\mu$ m using the following formula:

x = Measuring value (edge position, difference, center axis) in  $\mu$ m

 $d_{OUT} =$  digital output value;  $d_{OUT} \ge 262072$  are error values

Fig. 32 Calculation of edge position from the digital value, ODC2520

Please refer to the operating instructions for the laser micrometer optoCONTROL 2520 for more information. The current version is available at:

https://www.micro-epsilon.de/download/manuals/man--optoCONTROL-2520--en.pdf

#### A 4.14 ODC2700

RS422 The data are configured or selected via ASCII commands or via the web interface.

Baud rate 921600 Baud ex factory

Ex factory, the controller outputs the measurements in the Strip edge preset to the web diagram, i.e., output must be redirected to the RS422 interface.

The ODC2700 supplies 3 bytes per value at the output. These bytes are coded by the IF2035-PROFINET into 4 bytes, see Chap. 5.3. The linearized measuring values can be converted in  $\mu$ m using the following formula:

| $x \text{ [mm]} = \frac{d_{\text{OUT}}}{d_{\text{OUT}}}$ | x = Measuring value (1 <sup>st</sup> edge starting with SMR) in mm |
|----------------------------------------------------------|--------------------------------------------------------------------|
| 100000                                                   | $d_{our} = digital output value$                                   |

Fig. 33 Calculation of edge position from the digital value, ODC2700

Please refer to the operating instructions for the laser micrometer optoCONTROL 2700 for more information. The current version is available at:

https://www.micro-epsilon.com/download-file/manuals/man--optoCONTROL-2700--en.pdf

# A 5 Cheat-Sheets

IF203x Hardware Configuration - Settings

| II 200X Hardware C     | Johngulation -        | Settings            |                        |                                  |           |                                      |                            |                                        |
|------------------------|-----------------------|---------------------|------------------------|----------------------------------|-----------|--------------------------------------|----------------------------|----------------------------------------|
| Sensor                 | Input-width<br>[Bvte] | Baudrate<br>[KBaud] | Mini-mum<br>Cvcle Time | Sensor Interface                 | HTTL Sync | Cycl. Status Info<br>(8 Bvte Header) | ME-Bus Ar-<br>ticle number | Initial Configura-<br>tion (see manual |
|                        |                       |                     | [ms]                   |                                  |           | (DW0= Counter                        | checking                   | plc-example)                           |
|                        |                       |                     |                        |                                  |           | DW1=Errorcode)                       |                            | PROFINET only                          |
| MSC7401/DTD            | 16                    | 256.000             | 4                      | 0: ME-Bus + RS485                | enabled   | enabled                              | enabled                    | enabled/disabled                       |
| MSC7x02                | 32                    | 256.000             | 10                     | 0: ME-Bus + RS485                | enabled   | enabled                              | enabled                    | enabled/disabled                       |
| INC5701                | 32                    | 230.400             | 0                      | 0: ME-Bus + RS485                | enabled   | enabled                              | enabled                    | enabled/disabled                       |
| DT6120                 | 16                    | 230.400             | 0                      | 0: ME-Bus + RS485                | enabled   | enabled                              | enabled                    | enabled/disabled                       |
| ILD1x20<br>ab FW V1 65 | 16                    | 921.600             | 0                      | 2: MEO-ASCII + RS422             | enabled   | enabled                              | enabled                    | enabled/disabled                       |
| IL D1750               |                       | 691 200             |                        |                                  |           |                                      |                            |                                        |
|                        |                       | 031.200             |                        |                                  |           |                                      |                            |                                        |
| ILD1900                |                       | 921.600             |                        |                                  |           |                                      |                            |                                        |
| ILD2300                |                       | 691.200             |                        |                                  |           |                                      |                            |                                        |
| IFC2421                | 32                    | 115.200             | 0                      | 2: MEO-ASCII + RS422             | enabled   | enabled                              | enabled                    | enabled/disabled                       |
| IFC2422                |                       |                     |                        |                                  |           |                                      |                            |                                        |
| ODC2520 <sup>1</sup>   | 16                    | 115.200             | 0                      | 2: MEO-ASCII + RS422             | enabled   | enabled                              | enabled                    | enabled/disabled                       |
| ODC2700                | 32                    | 921.600             | 0                      | 3: MEO-ASCII +<br>RS422 - 32 Bit | enabled   | enabled                              | enabled                    | enabled/disabled                       |
| C-Box                  | 32                    | 115.200             | 0                      | 2: MEO-ASCII + RS422             | enabled   | enabled                              | enabled                    | enabled/disabled                       |
| MFA                    |                       |                     |                        | 2: MEO-ASCII + RS422             | enabled   | enabled                              | enabled                    | enabled/disabled                       |
| ILR2250                | 16                    | 115.200             | 50                     | 3: MEO-ASCII +<br>RS422 - 32 Bit | enabled   | enabled                              | enabled                    | enabled/disabled                       |

1) Baudrate 4 Mbaud recommended

| Sensor  | Input-width | Baudrate | Mini-mum   | Sensor Interface    | HTTL Sync | Cycl. Status Info | ME-Bus Ar-   | Initial Configura- |
|---------|-------------|----------|------------|---------------------|-----------|-------------------|--------------|--------------------|
|         | [Byte]      | [KBaud]  | Cycle Time |                     |           | (8 Byte Header)   | ticle number | tion (see manual   |
|         |             |          | [ms]       |                     |           | (DW0= Counter     | checking     | plc-example)       |
|         |             |          |            |                     |           | DW1=Errorcode)    |              | PROFINET only      |
| IMC5xx0 | 16          | 115.200  | 0          | 3: MEO-ASCII +      | enabled   | enabled           | enabled      | enabled/disabled   |
|         |             |          |            | RS422 - 32 Bit      |           |                   |              |                    |
| CT/CTL  | 32          | 9.600    | 4          | 4: MEthermo + RS485 | enabled   | enabled           | enabled      | enabled/disabled   |

The input width is the length of the "Cyclic Status Information" plus the "Preferred Sensor Data Size" (user data). E.g.: 8 bytes (cyclic status information) + 16 bytes (preferred sensor data size/user data) = 24 bytes --> input width = 32 bytes

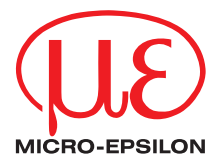

MICRO-EPSILON MESSTECHNIK GmbH & Co. KG Koenigbacher Str. 15 · 94496 Ortenburg / Germany Tel. +49 (0) 8542/168-0 · Fax +49 (0) 8542/168-90 info@micro-epsilon.com · www.micro-epsilon.com Your local contact: www.micro-epsilon.com/contact/worldwide/

X9751467-A012084MSC © MICRO-EPSILON MESSTECHNIK